# PC-3100/3100RS Microprocessor pH/ORP Transmitter

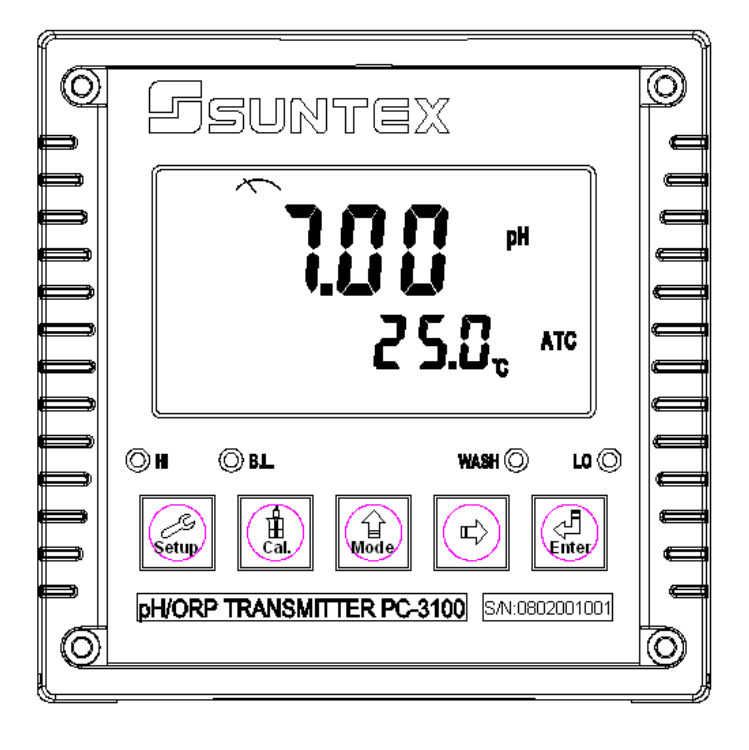

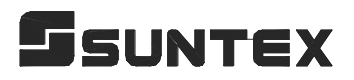

Operation Manual

## CONTENTS

| B  | rief Instruction                                              |    |
|----|---------------------------------------------------------------|----|
| 1. | Specifications                                                | 1  |
| 2. | Precautions for installation                                  | 2  |
| 3. | Assembly and installation                                     |    |
|    | 3.1 Transmitter installation                                  | 2  |
|    | 3.2 Illustration of panel mounting                            | 2  |
|    | 3.3 Illustration of Wall mounting and pipe mounting           | 3  |
|    | 3.4 Assembly of electrode and housing                         | 3  |
|    | 3.4.1 Cable set-up                                            | 3  |
|    | 3.4.2 Assembly of housing PP-100A                             | 4  |
|    | 3.5 Illustration and description of junction box              | 5  |
| 4. | Overview of pH/ORP transmitter PC-3100                        |    |
|    | 4.1 Illustration of rear panel                                | 7  |
|    | 4.2 Illustration of terminal function                         | 7  |
|    | 4.3 Description of terminal function                          | 8  |
|    | 4.4 Installation of transmitter PH-300T                       | 8  |
|    | 4.5 Connection of transmitter PC-3100 and transmitter PH-300T | 9  |
|    | 4.6 Typical wirings                                           | 10 |
|    | 4.7 Illustration of electrical connection                     | 10 |
| 5. | Configuration                                                 |    |
|    | 5.1 Illustration of front panel                               | 11 |
|    | 5.2 Keypad                                                    | 11 |
|    | 5.3 LED indicators                                            | 12 |
|    | 5.4 Display                                                   | 12 |
| 6. | Operation                                                     |    |
|    | 6.1 Measurement mode                                          | 13 |
|    | 6.2 Set-up mode                                               | 13 |
|    | 6.3 Calibration mode                                          | 13 |
|    | 6.4 Reset                                                     |    |
|    | 6.4.1 Master reset                                            | 13 |
|    | 6.4.2 Calibration reset                                       | 13 |
|    | 6.5 Time and date mode (PC-3100RS only)                       | 13 |
| 7. | Settings                                                      |    |
|    | 7.1 Entry of set-up mode                                      | 14 |
|    | 7.2 Security code of settings                                 | 14 |
|    | 7.3 Measurement parameters                                    | 15 |
|    | 7.4 Temperature                                               | 16 |
|    | 7.5 Stand by                                                  | 17 |

| 7.6 Hi point                                         | 18 |
|------------------------------------------------------|----|
| 7.7 Lo point                                         | 19 |
| 7.8 Wash time                                        | 20 |
| 7.9 Analog output 1 (pH/ORP)                         | 21 |
| 7.10 Analog output 2 (temperature) (PC-3100 only)    | 22 |
| 7.11 Sample average of measurements (Digital Filter) | 23 |
| 7.12 Time and date setting (PC-3100RS only)          | 23 |
| 7.13 RS-485 (PC-3100RS only)                         | 24 |
| 7.14 Backlit LCD                                     | 25 |
| 8. Calibration                                       |    |
| 8.1 Security code of calibration                     | 26 |
| 8.2 Entry of calibration mode                        | 27 |
| 8.3 Any Buffer calibration                           | 28 |
| 8.4 Calibration of pre-set TECH. buffer (Ct1)        | 29 |
| 8.5 Calibration of pre-set NIST. buffer (Cn1)        | 31 |
| 8.6 ORP calibration                                  | 31 |
| 9. Modbus protocol and instructions(PC-3100RS only)  | 32 |
| 10. Error messages (Error code)                      | 37 |
| 11. Maintenance                                      | 38 |
|                                                      |    |

# **Brief Instruction**

| Settings of measurement parameters (see chapter 7)                                                                                                    |              |
|----------------------------------------------------------------------------------------------------|--------------|
| + In measurement mode, pressing "Setup" and "Mode" sime allows you to access Set-up mode.                                                                                                    | nultaneously |
| If you like to use security code of settings, the original code is e1111.                                                                                                    |              |
| $ \begin{bmatrix} c & dE \\ sEE \end{bmatrix} $ In the Code function, entering original code or user's designated code to reset the code or shut down this function.                                                                                                    | allows you   |
| In the Configuration function, please select "pH" or "ORP" parameter to                                                                                                    | o measure.   |
| In the Temperature function, please set temperature compensation typ temperature modification.                                                                                                    | e and        |
| Trigger In the Relay 1 function, please select rug or off to activate                                                                                                    | e it or not. |
| $\int_{SEE} \int_{SEE} In the Relay 2 function, please select \int_{CU} \int_{SEE} In the Relay 2 function, please select for the select of the select for the select of the select for the select of the select of the select$ | e it or not. |
| In the Clean function, please set wash time and stop duration.                                                                                                    |              |
| <sup>*</sup> P <sub>X</sub> <sup>*</sup> In the pH function, please set analog output 1 with <sup>4</sup> - 20 <sup>*</sup> or <sup>5εε</sup>                                                                                                    | 20 **<br>SEL |
| LP The tP function, please set analog output 2 with (temperature) (PC-3100 only) 4 - 20 σ or 5εε                                                                                                    | 20 *®<br>SEL |
| rε[<br>sεε In the Real-time clock function, please set year, date, and time. (PC-31                                                                                                    | 100RS only)  |
| SECL In the Serl function, please set ID code (PC-3100RS only) and baud speed                                                                                                    | 9600<br>Brud |
| In the Back light function, please set brightness of display and sensitive light-source sensor.                                                                                                    | ity of       |

#### Settings of Calibration (see chapter 8)

H Cal.

In measurement mode, pressing "Cal." and "Mode" simultaneously allows you to access Calibration mode.

If you like to use security code of calibration, the original code is 1111.

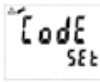

In the Code function, entering original code or user's designated code allows you to reset the code or shut down this function.

**Any Buffer** 

Mode

TECH. Buffer: pH2.00, 4.01, 7.00, 10.00, 12.00 (pH2.00 & pH12.00 for PC-3100RS only)

[ ] INIST Buffer: pH1.68, 4.01, 6.86, 9.18, 12.46 (pH1.68 & pH12.46 for PC-3100RS only)

Any Buffer Calibration (Single point and Dual points)

When entering CA1 calibration mode, clean the electrode with distilled water before putting it in the buffer solution. Press for to start the calibration. Then display will show the mV value of the buffer and begin to twinkle. After showing a similar number of pH value to the buffer solution, press or to set the digit until it is equal to the buffer's standard. Then, press to ensure it.

- 2. When the display shows "CA2", it means that you are now entering second point of calibration. Process same procedures as Step 1. Note 1: Press when showing CA2, you may choose to make single-point calibration only. Note 2: Single-point calibration means that you only modify zero point (OS value) and do not modify the slope (SLP value). The transmitter will automatically adapt to the SLP value that have been memorized the very last time.
- The display will show "CAL PASS" when you successfully finish calibration. In the other hand, it will show "CAL Err" when failing calibration. (See chapter 10 for error messages)
- The display will show OS value (zero-point) automatically. Press to show the SLP value of calibration. Press to go back to measurement mode.

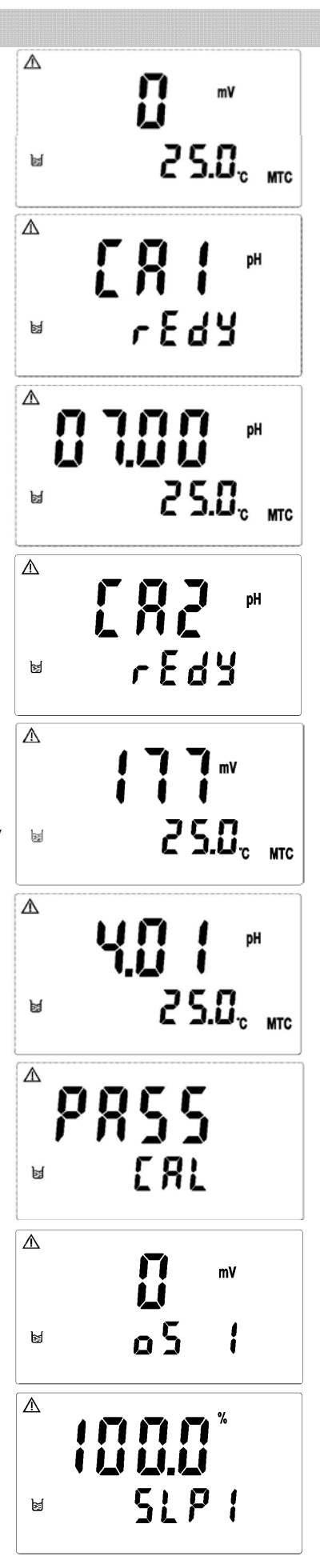

Standard Buffer Calibration (TECH) --- Two points and Three points Note: This transmitter can recognize buffer solutions automatically. Three-point calibration is for PC-3100RS only.

- Enter Ct1 calibration mode. Clean the electrode completely. Put it into the first buffer solution. Then, press domain to start the first-point calibration.
- The display will show mV value while being calibrated. After the value becomes stable, the display will show the first pH value of calibration. Then, it will enter the second calibration (Ct2).
- Clean the electrode completely, and put it into the second buffer solution. Then, press to start the second-point calibration.
- The display will show the mV value while being calibrated. After the value becomes stable, the display will show the second pH value of calibration automatically. Then, then it will enter the third-point calibration (Ct3).

Note: Only PC-3100RS supply with the "Ct3" function. For skipping the third-point calibration, please press to escape.

5. Clean the electrode completely, and put it into the third buffer solution. Then, press to start the third-point calibration. (Same steps as above)

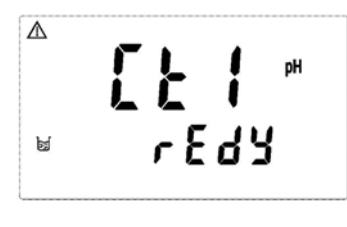

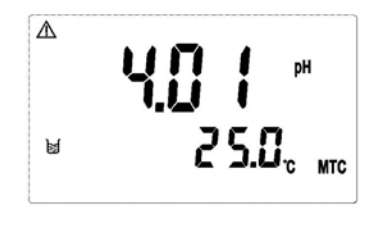

 $\mathbf{\Lambda}$ [2] rEdy M

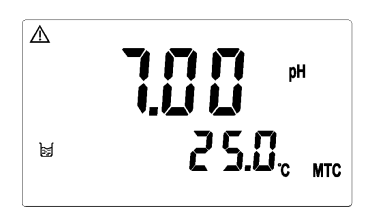

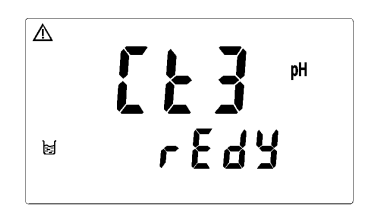

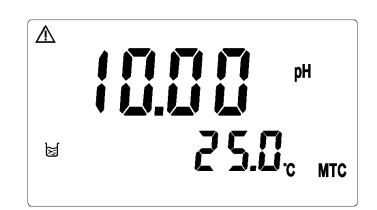

- When being calibrated successfully, it will show "CAL PASS". If the calibration is unsuccessful, it will show "CAL Err". (See chapter 10 for Error messages and solutions)
- 7. The display will automatically show the oS1 (zero-point mV) Value. Press inter to see SLP1 (slope) value.
   PC-3100RS only → Then, press inter to see oS2 (zero-point) value. Then, press inter to see SLP2 (slope) value. Then, press inter to see SLP2 (slope) value. Then, press inter to go back to measurement mode.
  - Note: (1) The two-point and three-point calibration steps of pre-set buffer solutions (NIST) are the same procedure as the calibration of TECH. buffer solutions.
    - (2)When doing Three-point calibration, be aware of calibrating it from lowest pH value to highest one, or vice versa.

the oS1 (zero-point ▲ 1 (slope) value.

Δ

¥

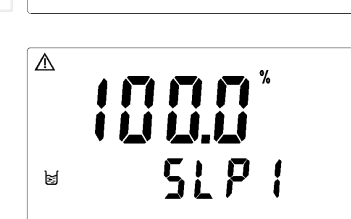

٥5

#### Reset

| Press    | Setup | +      | <br>Mode | for 5 seconds, then press   | جاً<br>Enter | The display will show |
|----------|-------|--------|----------|-----------------------------|--------------|-----------------------|
| to indic | ate   | that t | the '    | 'Master Reset" has been don | e.           |                       |

| Press    | )<br>Cal. | +    | <br>Mode | for 5 seconds, then press   | جاً۔<br>Enter | The display will show 🕒 |
|----------|-----------|------|----------|-----------------------------|---------------|-------------------------|
| to indic | ate       | that | the "    | Calibration Reset" has been | done          |                         |

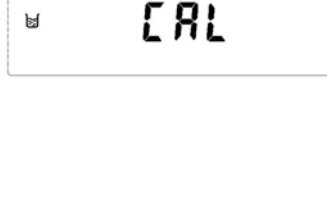

m٧

1

prss

# 1. Specifications

| Mod             | el       | PC-3100                                                          | PC-3100RS                                        |  |  |  |
|-----------------|----------|------------------------------------------------------------------|--------------------------------------------------|--|--|--|
| Measuring       | modes    | pH/ORP/TEMP                                                      |                                                  |  |  |  |
|                 | pН       | -2.00~16                                                         | .00pH                                            |  |  |  |
| Ranges          | ORP      | -1999~1999mV                                                     |                                                  |  |  |  |
|                 | Temp.    | -30.0~13                                                         | 0.0°C                                            |  |  |  |
|                 | рΗ       | 0.01p                                                            | θH                                               |  |  |  |
| Resolutions     | ORP      | 1m\                                                              | /                                                |  |  |  |
|                 | Temp.    | 0.1°                                                             | C                                                |  |  |  |
|                 | рН       | ±0.01±1                                                          | IDigit                                           |  |  |  |
| Accuracy        | ORP      | ±1mV ± 1                                                         | 1Digit                                           |  |  |  |
|                 | Temp.    | ±0.2°C±                                                          | 1Digit                                           |  |  |  |
| Tempera         | ature    | NTC30KΩ or PT1000                                                | ) auto recognized                                |  |  |  |
| Compens         | sation   | Manual adj                                                       | ustment                                          |  |  |  |
| Ambient         | Temp.    | 0~50°                                                            | Эc                                               |  |  |  |
| Storage         | Гетр.    | -20~70                                                           | )°C                                              |  |  |  |
| Input Impedance |          | > 10 <sup>12</sup> Ω                                             |                                                  |  |  |  |
| Display         |          | Large LCD display with environment light sensor                  |                                                  |  |  |  |
|                 |          | Isolated DC 0/4~20mA corresponding to pH/OPP                     |                                                  |  |  |  |
| Analog ou       | utput 1  | max. load 500 $\Omega$                                           |                                                  |  |  |  |
| Analog ou       | utput 2  | Isolated DC 0/4~20mA<br>corresponding to Temp, max.<br>load 500Ω | —                                                |  |  |  |
| Serial Inte     | erface   | —                                                                | RS-485<br>(MODBUS RTU or ASCII)                  |  |  |  |
| Calibratior     | n mode   | Any , Tech & NIST buffer,<br>up to Two points                    | Any , Tech & NIST buffer ,<br>up to three points |  |  |  |
| Cottingo        | Contact  | Relay contact, 240                                               | VAC, 0.5A max.                                   |  |  |  |
| Settings        | Activate | Two sets Hi/Lo Programmable, ON/OFF                              |                                                  |  |  |  |
| Weeh            | Contact  | Relay contact, 240                                               | VAC, 0.5A max.                                   |  |  |  |
| Wash Time       |          | ON: 0~9999 sec./ OFF: 0~999.9 hours                              |                                                  |  |  |  |
| Voltage Output  |          | DC±12V                                                           |                                                  |  |  |  |
| Power Supply    |          | 100~240VAC. 50/60Hz                                              |                                                  |  |  |  |
| Installation    |          | Wall or Pipe or Panel Mounting                                   |                                                  |  |  |  |
| Dimens          | ions     | 144 mm × 144 mm × 115 mm (H×W×D)                                 |                                                  |  |  |  |
| Cut off Dim     | ensions  | 138 mm × 138                                                     | mm (H×W)                                         |  |  |  |
| Weig            | ht       | 0.8 kg                                                           |                                                  |  |  |  |
| Certification   |          | IP 65 (NEMA 4X), CE                                              |                                                  |  |  |  |

#### 2. Precautions for installation

Wrong wiring will lead to breakdown or electrical shock of the instrument, please read this operation manual clearly before installation.

- •Make sure to remove AC power from the transmitter before wiring input, output connections, and remove it before opening the transmitter housing.
- The installation site of the transmitter should be good in ventilation and avoid direct sunshine.
- The material of signal cable should be special coaxial cable. Strongly recommend using our coaxial cable. Do not use normal wires instead.
- Avoid electrical surge when using power. Especially when using three-phase power, use ground wire correctly.
- •The internal relay contact of the instruments is for alarm or control function. Due to safety, please must connect to external relay which can stand enough ampere to make sure the safety operation of the instruments. (Please refer to chapter 4.7 "Illustration of electrical connection")

#### 3. Assembly and installation

# **3.1** Transmitter installation: This transmitter can be installed through panel mounting, wall mounting and pipe mounting.

**Installation of panel mounting:** First, prepare a square hole of 138 x 138mm on the panel box, and then insert the transmitter directly into the panel box. Insert the accessorial mounting bracket from the rear, and make it be fixed in to pickup groove.

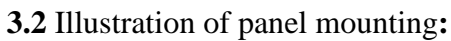

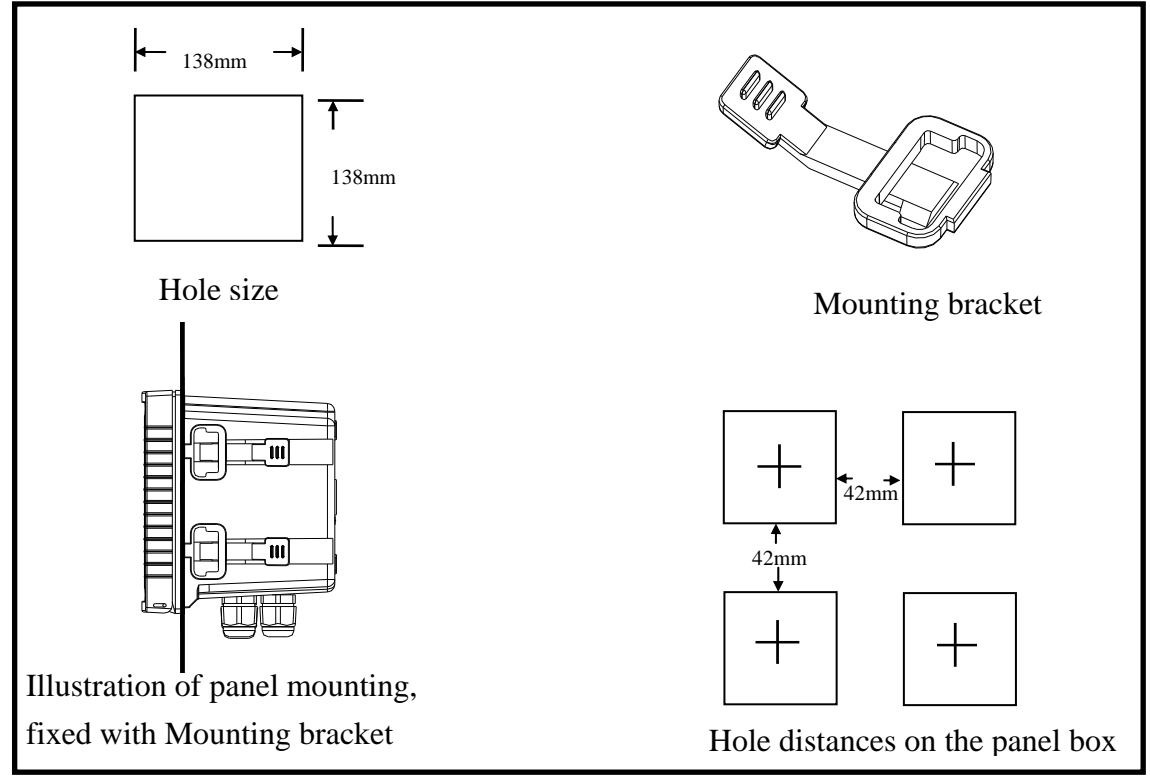

#### 3.3 Illustration of Wall mounting and pipe mounting

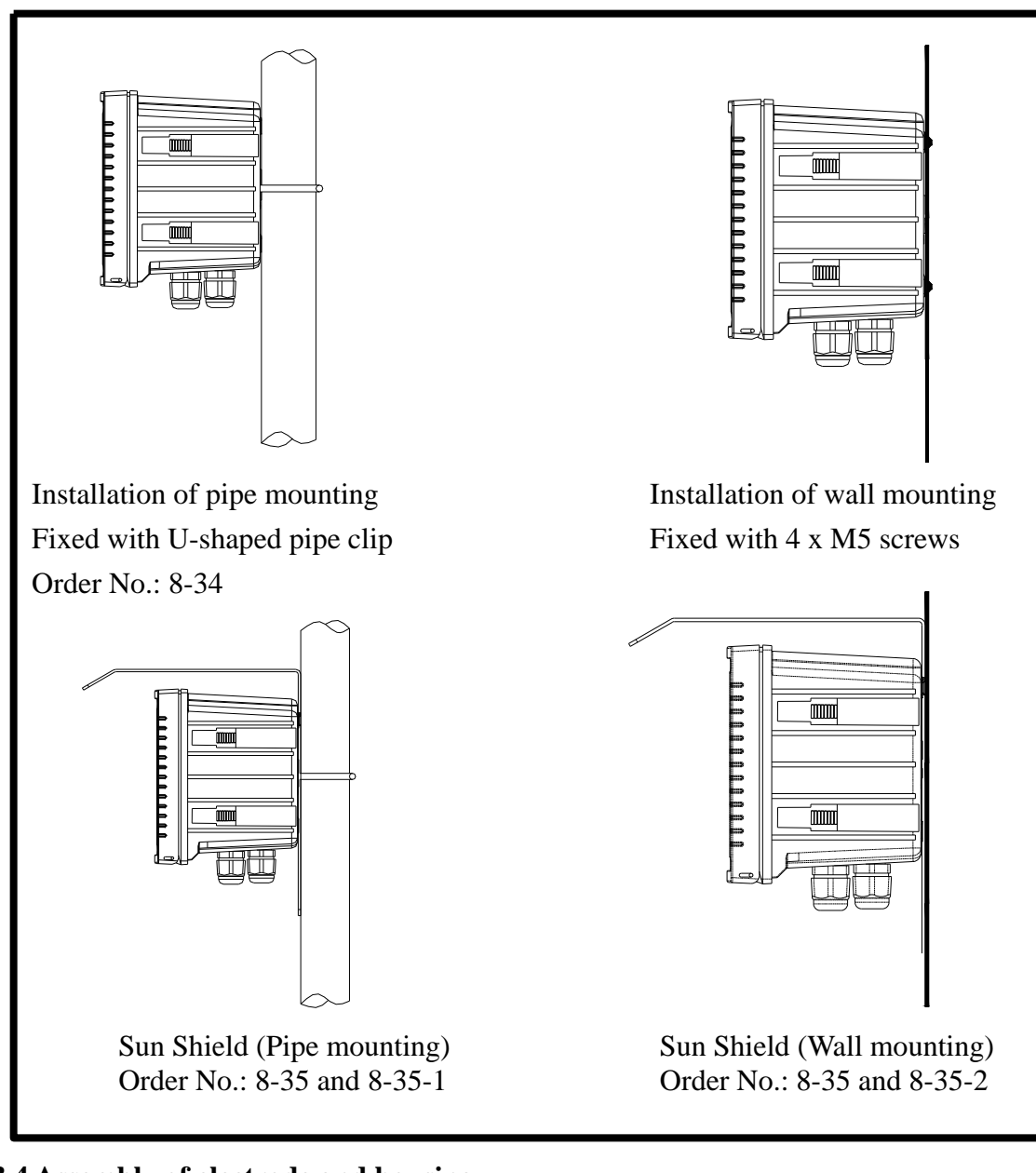

#### 3.4 Assembly of electrode and housing

#### 3.4.1 Cable set-up:

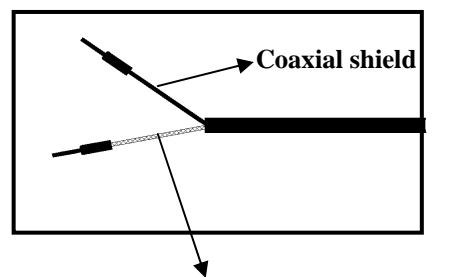

Set-up diagram of coaxial cable:

See the correct set-up method on the left:

#### Note: The black conductive rubber covering on the coaxial inner should be removed for use.

Remove the conductive rubber from the coaxial inner

- a. Make sure to remove the conductive rubber or aluminum-foil paper between the electrode signal wire and the coaxial shield.
- b. Extend the cable to the transmitter without any joint except specific junction box. Connect

the coaxial inner directly to the Glass contact on the back of transmitter and connect coaxial shield to Ref. contact.

#### 3.4. 2 Assembly of housing PP-100A

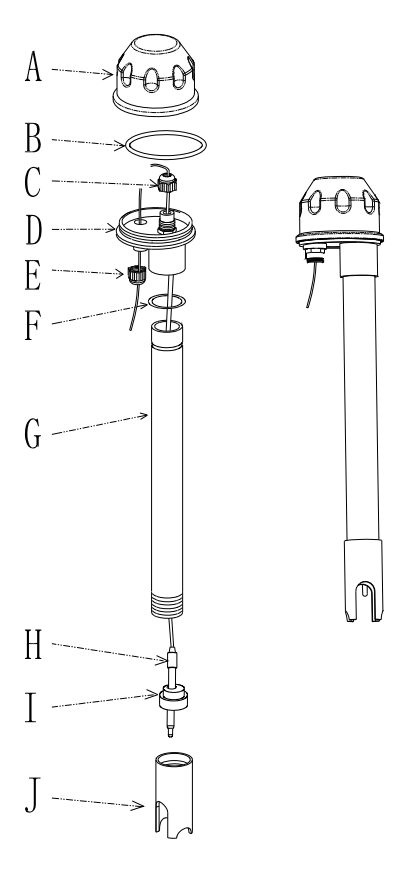

A------ Upper cover of round joint box
B------ O-ring
C------ Cable fixing point MG16A
D------ Lower cover of round joint box
E------ Cable fixing point MG16A
F------ O-ring
G------ PP Electrode Protective Housing
H------ Electrode (Sensor)
I------ Rubber electrode holder
J------ PP pipe protective cover

- 1. Insert (H) Electrode through (G) PP Electrode Protective Housing
- 2. Rinse (**H**) Electrode properly, so that it can be easily pass through (**I**) Rubber electrode holder, leave about 5cm bellow.
- 3. Install the prepared (I) Rubber electrode holder into (G) PP Electrode Protective Housing and lock (J) PP pipe protective cover tightly.
- Insert (H) Electrode cable through (D) Lower cover of round junction box and (C) Cable fixing point, and use (D) Lower cover of round junction box to lock (G) PP Electrode Protective Housing tightly.
- 5. Prepare 15cm cable in the PP pipe, and then lock (C) Cable fixing point MG16A tightly. Leave (**H**) Sensing electrode cable for about 12-14cm, and split it carefully.
- 6. Fix the terminal of electrode coaxial inner on terminal block 1 of round holder; Fix the terminal of electrode coaxial shield on terminal block 3. (See the instruction of junction box)
- 7. Extend the cable to pass through (E) Cable fixing point on (D) Lower cover of round junction box, and lock (E) Cable fixing point MG16A tightly, leaving 12-14cm in the box for split.
- 8. Extend the lead coaxial inner and electrode coaxial inner to connect them; extend the lead coaxial shield to fix on the terminal block 3. Lock (A) Upper cover of round junction box to finish the installation.

Mounting bracket:

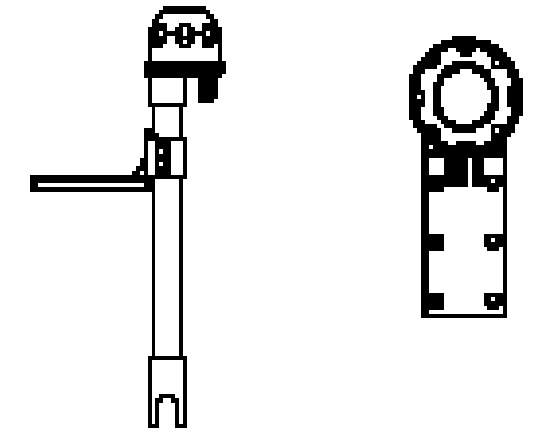

Suntex applies L-shaped mounting bracket as electrode mounting bracket. According to the site necessity, fix the bracket with steel nails or expansion bolts at proper locations by pool.

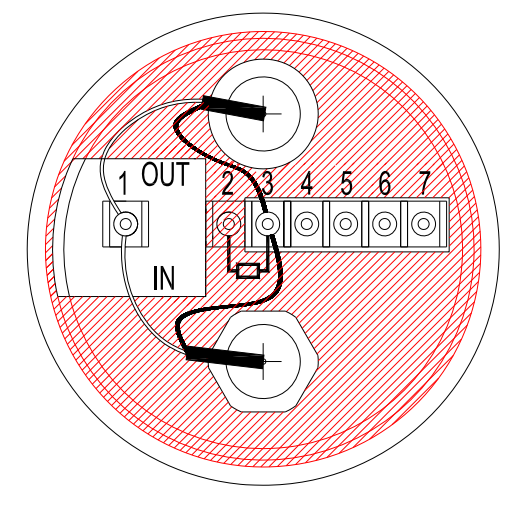

#### **3.5 Illustration and description of junction box :**( Two kinds of link distributing system)

| [1] Two-wire distributing system |          |                             |              |  |
|----------------------------------|----------|-----------------------------|--------------|--|
| INPUT terminals                  | Terminal | OUTPUT terminals            | Terminals on |  |
|                                  | No.      |                             | transmitter  |  |
| Coaxial inner                    | 1        | Coaxial inner's extending   | GLASS        |  |
|                                  |          | wire for electrode          |              |  |
| Shield (forbidden)               | 2        | Shield (forbidden)          |              |  |
| Coaxial shield 3                 |          | Coaxial shield's extending  | REF          |  |
|                                  |          | wire for electrode          |              |  |
| Temperature probes               | 4        | Red wire's extending wire   | T/P          |  |
| red wire                         |          | for electrode               |              |  |
| Temperature probes               | 5        | Green wire's extending wire | GND          |  |
| green wire                       |          | for electrode               |              |  |
| Alternative                      | 6,7      | Alternative                 |              |  |

Note: 1. Our company's extending wire for electrode material No. is 7202-F94009-BK and 7202-RG-58

1.) If temperature probe is not used, the Order No. is 7202-RG-58.

2.) If temperature probe is used, the Order No. is 7202-F94009-BK.

2. If temperatures probe 8-26-3(NTC30K) or 8-26-8(PT1000) is used for two-wire distribution, the black wire terminal should be forbidden.

| (2) Three-wire distributing system |          |                                |              |  |  |
|------------------------------------|----------|--------------------------------|--------------|--|--|
| IN terminals                       | Terminal | OUT terminals                  | Terminals on |  |  |
|                                    | No.      |                                | transmitter  |  |  |
| Coaxial inner                      | 1        | Coaxial inner's extending wire | GLASS        |  |  |
|                                    |          | for electrode                  |              |  |  |
| Ground Rods                        | 2        | GND                            | GND          |  |  |
| Coaxial Shield                     | 3        | Coaxial Shield's extending     | REF          |  |  |
|                                    |          | wire for electrode             |              |  |  |
| Temperature probes red             | 4        | Red wire's extending wire for  | T/P          |  |  |
| wire                               |          | electrode                      |              |  |  |
| Temperature probes                 | 5        | Green wire's extending wire    | GND          |  |  |
| green wire                         |          | for electrode                  |              |  |  |
| Alternative                        | 6, 7     | Alternative                    |              |  |  |

Note: 1. The black wire on the temperature probes of 8-26-3(NTC30K) or 8-26-8(PT1000) is used as special wire for Ground Rods to be connected at terminal 2.

2. The extending wire for electrode that has a temperature probe or ground rod is marked with material number 7202-F94009-BK.

#### 4. Overview of pH transmitter PC-3100

#### 4.1 Illustration of rear panel:

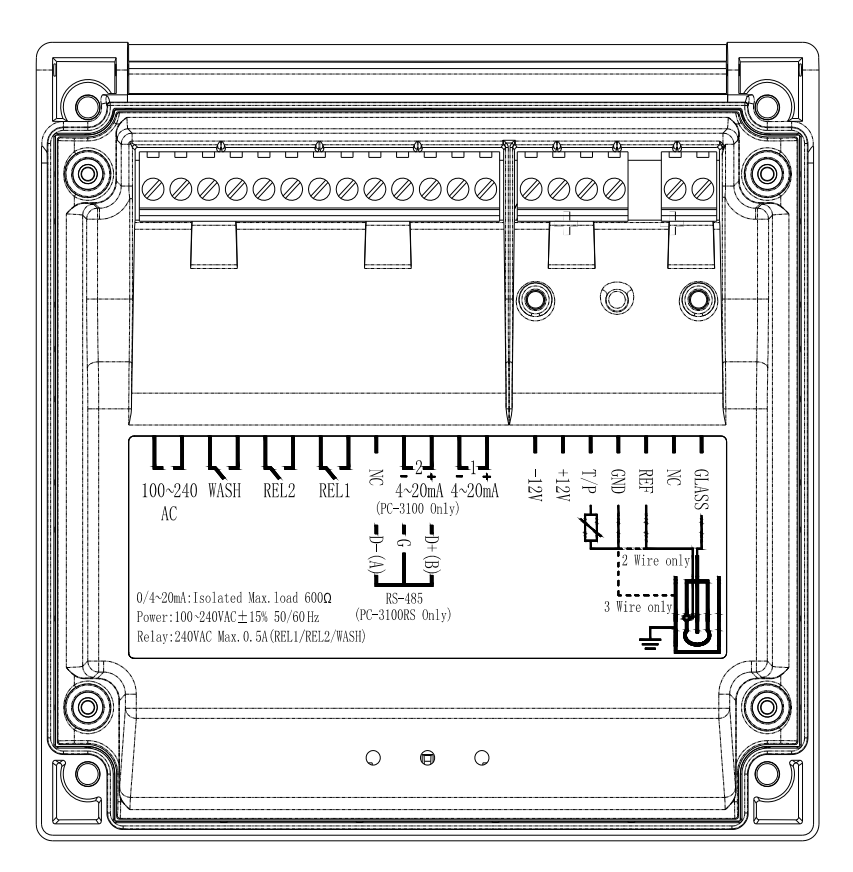

#### 4.2 Illustration of terminal function:

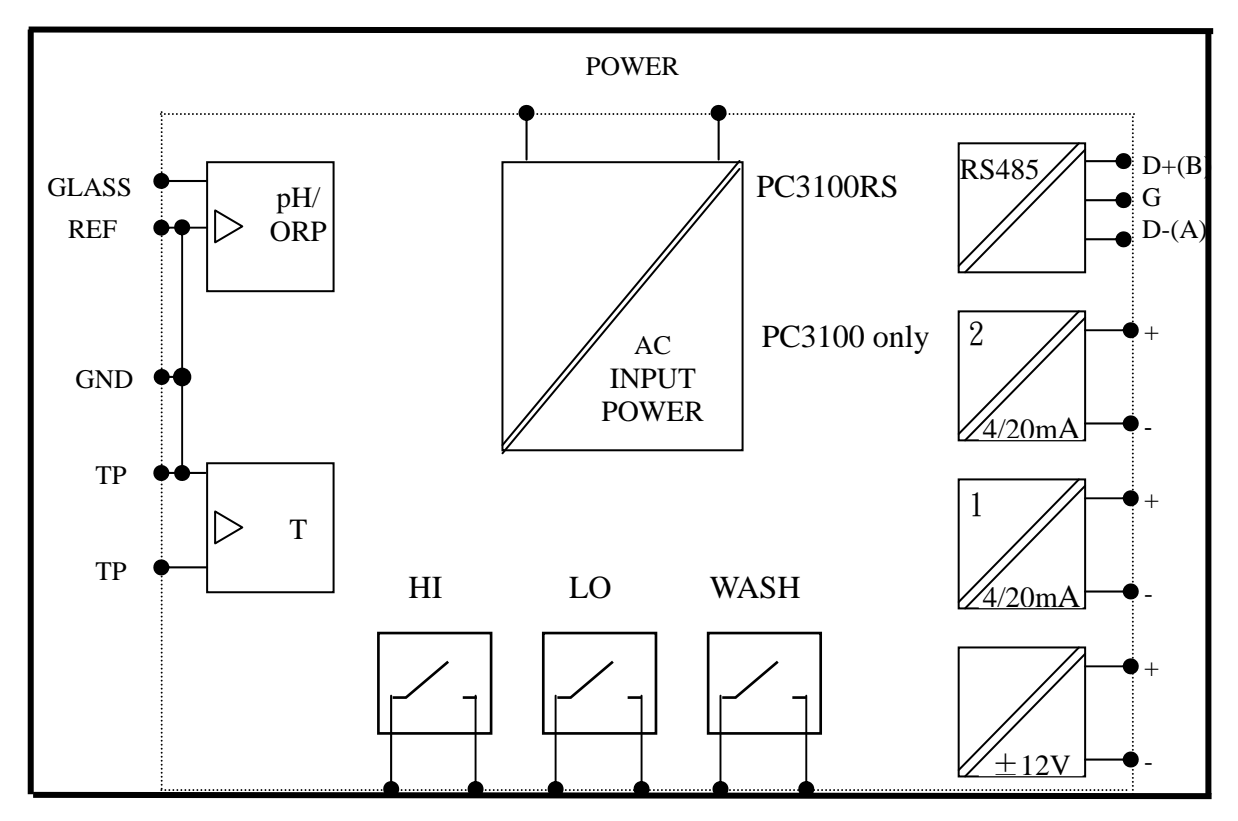

#### 4.3 Description of terminal function:

| "1"<br>"2" | <b>100~240AC:</b> Power supply terminal                                                                                                    |
|------------|----------------------------------------------------------------------------------------------------|
| "3"<br>"4" | WASH: External wash relay terminal                                                                                                    |
| "5"<br>"6" | <b>REL2:</b> L0, External relay terminal low control                                                                                                    |
| "7"<br>"8" | <b>REL1:</b> HI, External relay terminal high control                                                                                                    |
| "9" —      | ——— NC / D-(A):                                                                                                    |
|            | <b>PC-3100:</b> NC                                                                                                    |
|            | <b>PC-3100RS:</b> RS-485 output D-(A)                                                                                                    |
| "10" —     | ——— 4~20mA – terminal /G:                                                                                                    |
|            | PC-3100: Temperature current output terminal -                                                                                                    |
|            | PC-3100RS: RS-485 output GND                                                                                                    |
| "11" —     | ——— 4~20mA – terminal / D+(B):                                                                                                    |
|            | PC-3100: Temperature current output terminal +                                                                                                    |
|            | PC-3100RS: RS-485 output D+(B)                                                                                                    |
| "12" —     | 4~20mA - terminal: Master measurement current output terminal -                                                                                                    |
| "13" —     | 4~20mA + terminal: Master measurement current output terminal +                                                                                                    |
| "14" —     |                                                                                                    |
| "15" —     | <b>DC±12V:</b> Output terminal of direct current voltage $\pm 12V$ (for PH-300T only)                                                                                                    |
| "16" —     | <b>T/P:</b> Connect the end of temperature probe                                                                                                    |
| "17" —     | SG : Connect the other end of temperature probe, or used as ±12V ground<br>potential. In two-wire distributing system, there should be a short<br>circuit between this terminal and REF (a short circuit slice is attached<br>when out of factory) |
| "18"       | <b>REF:</b> Coaxial shield connecting pH/ORP electrode signal wire                                                                                                    |
| "19" —     | NC: NC                                                                                                    |
| "20" —     | <b>GLASS:</b> Coaxial inner connecting pH/ORP electrode signal wire                                                                                                    |

#### 4.4 Installation of transmitter PH-300T: (alternative equipment)

PH-300T transmitter is mainly installed on the electrode protective pipe, but also can apply wall mounting and pipe mounting. For long distance transmission (100m), if PC-3100 is more than 30m far away from the electrode, PH-300T transmitter is recommended to avoid the attenuation of electrode signal, and for the convenience of onsite observation, measurement, and calibration.

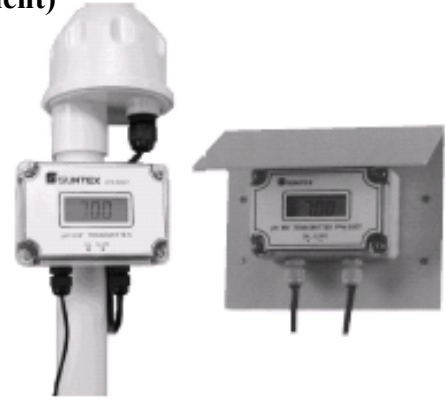

#### 4.5 Connection of transmitter PC-3100 and transmitter PH-300T:

- A. Connect the GLASS point of transmitter PH-300T's terminal to the electrode coaxial inner. (Note: Remove the black conductive rubber); connect the REF point of transmitter PH-300T's terminal to the electrode coaxial shield.
- B. See the two-wire distributing system and three-wire distributing system in the following page.
- C. Sign "PT-1000" on transmitter PH-300T's terminal is the connector for automatic temperature compensation probe, PT-1000, or applies a fixed temperature compensation resistance.
- D. The V+ and V- of transmitter PH-300T's terminal respectively connect to DC12V+ and of the transmitter.
- E. The S+ and S- on transmitter PH-300T's terminal respectively connect to GLASS and REF of the transmitter.
- F. The I+ and I- on transmitter PH-300T's terminal are output (4-20mA), which can connect to devices that receive current signals. (Note: The current output signal of this transmitter is not insulating, so use it with much care!)

| ľ | Note: | Refer to the | he followin | g table f | for proper | fixed | temperature con | pensation resistant | nce |
|---|-------|--------------|-------------|-----------|------------|-------|-----------------|---------------------|-----|
| _ |       |              | -           |           |            |       |                 |                     |     |

| Temperature | 0°C      | 5℃       | 10°C     | 15℃      | 20°C     |
|-------------|----------|----------|----------|----------|----------|
| R value     | 1000Ω    | 1019.25Ω | 1038.5Ω  | 1057.75Ω | 1077Ω    |
| Temperature | 25℃      | 30℃      | 35℃      | 40℃      | 45℃      |
| R value     | 1096.25Ω | 1115.5Ω  | 1134.75Ω | 1154Ω    | 1173.25Ω |
| Temperature | 50℃      | 55℃      | 60℃      | 65℃      | 70℃      |
| R value     | 1192.5Ω  | 1211.75Ω | 1231Ω    | 1250.25Ω | 1269.5Ω  |
| Temperature | 75℃      | 80℃      | 85℃      | 90℃      | 100℃     |
| R value     | 1288.75Ω | 1308Ω    | 1327.25Ω | 1346.5Ω  | 1385Ω    |

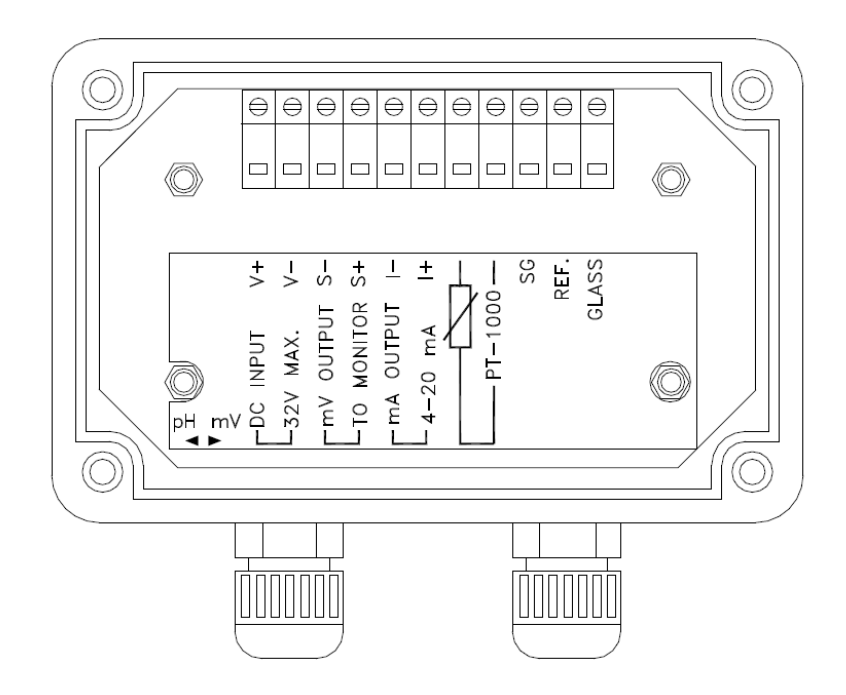

#### **4.6 Typical wirings:**

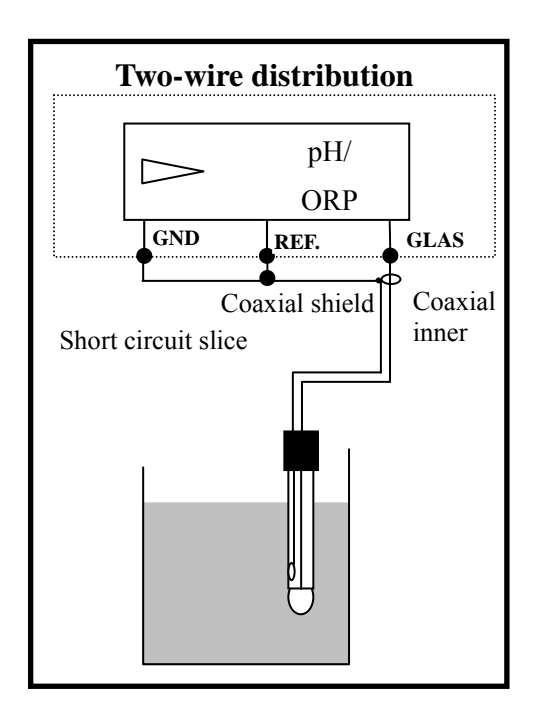

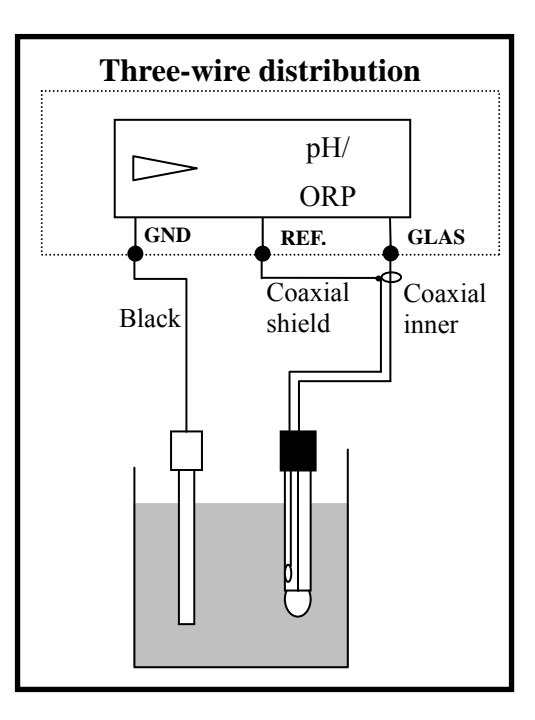

#### 4.7 Illustration of electrical connection:

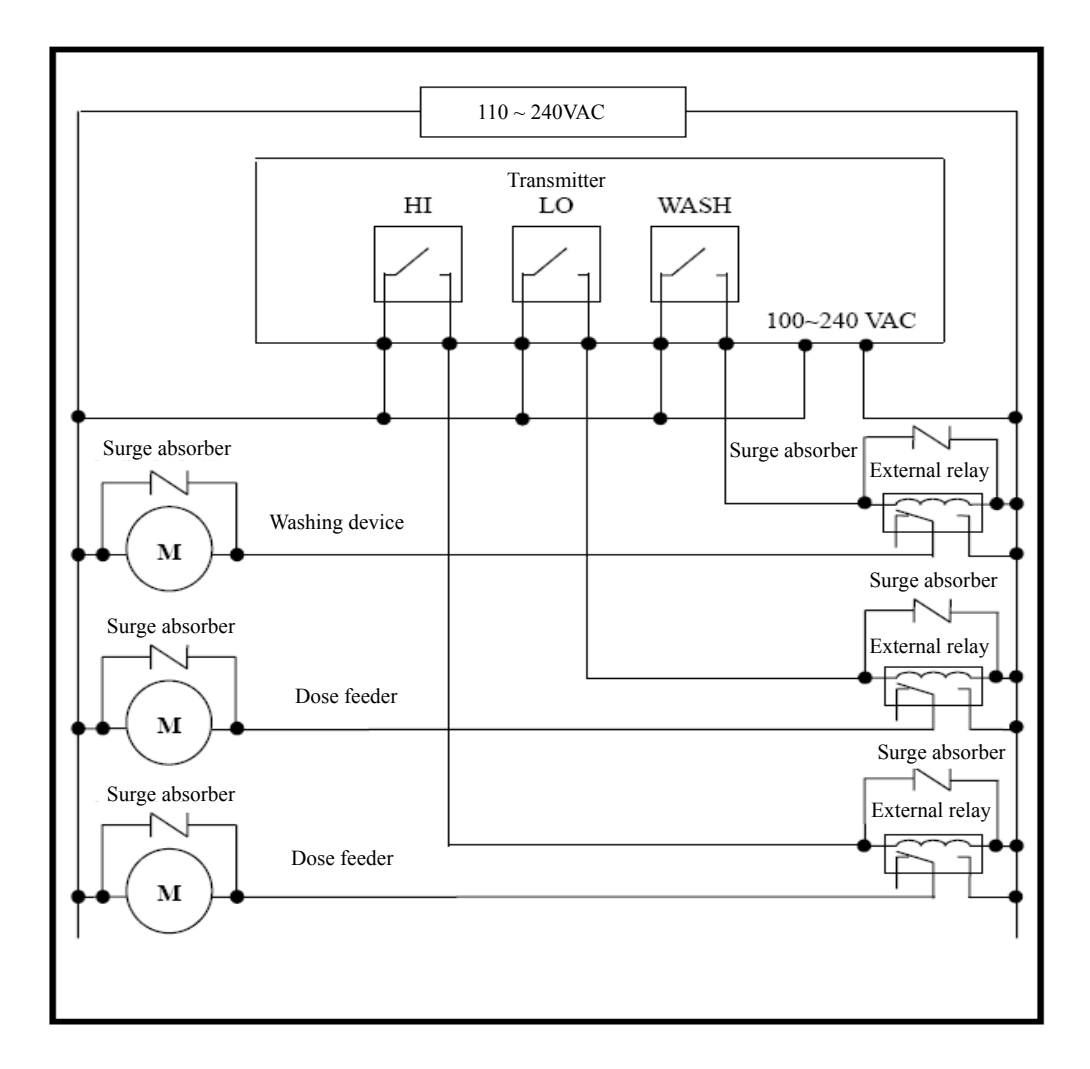

#### 5. Configuration:

5.1 Illustration of front panel:

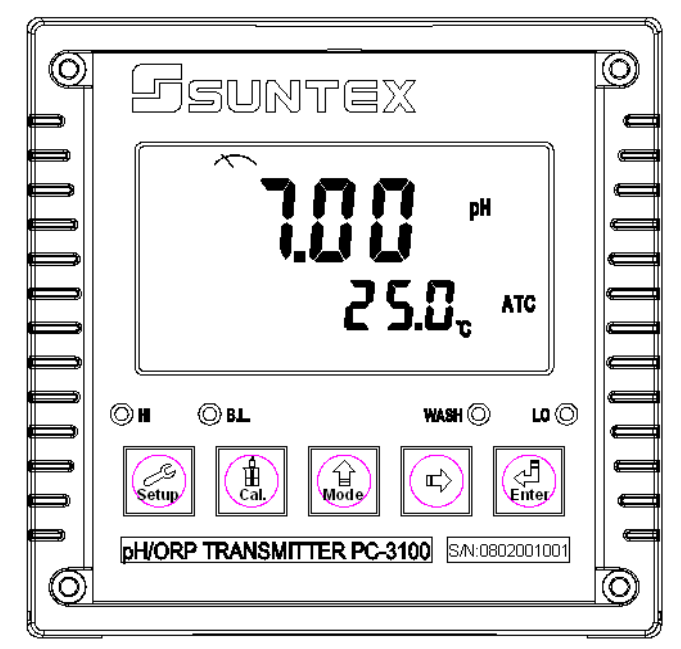

#### 5.2 Keypad:

In order to prevent inappropriate operation by others, before the parameter setting and calibration, the operation applies multi-keys, and coding protection if necessary. Description of the key functions is in the following:

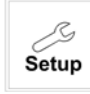

In the parameter set-up mode, pressing this key allows you exit parameter set-up mode and back to Measurement mode.

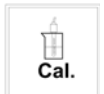

In the Calibration mode, pressing this key allows you exit Calibration mode and back to Measurement mode.

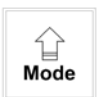

In the parameter set-up mode and Calibration mode, pressing this key to increase the value or to scroll to other function.

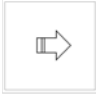

In the parameter set-up mode and Calibration mode, pressing this key to decrease the value or to scroll to other function.

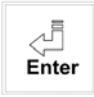

Key for confirmation; pressing this key is essential when modifying data value or selecting the parameter setting items in the window.

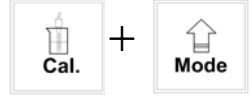

: In the Measurement mode, pressing these two keys simultaneously allows you enter Calibration mode.

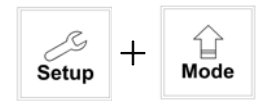

: In the Measurement mode, pressing these two keys simultaneously allows you enter parameter set-up mode.

#### (Master Reset)Restore factory default parameter's settings

In the Measurement mode, press the two keys 4 + 4 simultaneously for five seconds, and then press 4 until you see a clock signal appearing on the display; then loose all keys to restore factory default settings.

(Calibration Reset)Restore factory default calibration's settings

In the Measurement mode, press the two keys  $\begin{bmatrix} 1 \\ c_{al.} \end{bmatrix}$  +  $\begin{bmatrix} 1 \\ Mode \end{bmatrix}$  simultaneously for five seconds, and then press  $\begin{bmatrix} 1 \\ e_{Inter} \end{bmatrix}$  until you see a clock signal appearing on the display; then loose all keys to restore factory default calibrations.

#### **5.3 LED indicators:**

- WASH: Washing device operation indicator lamp; when the washing device is started up, the Alarm indicator will light.
  - HI : Controlling operation indicator lamp; when the high setting point is reached, the REL1 indicator will light.
  - LO : Controlling operation indicator lamp; when the low setting point is started up, the REL2 indicator will light.
  - B.L. : Light sensor; in the automatic display backlit mode, the lamp will light or go out as the change of environmental brightness.

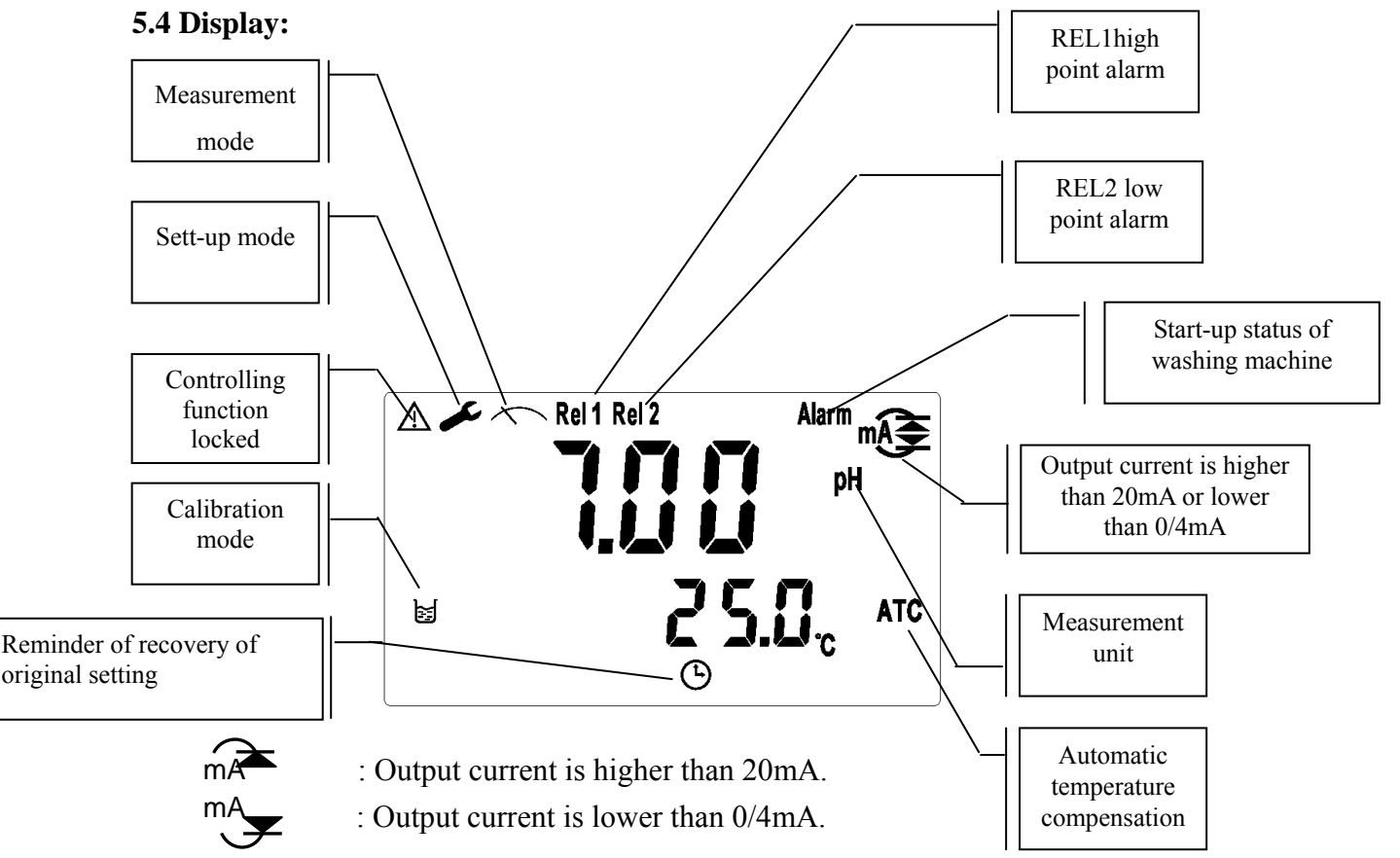

#### 6. Operation

6.1 Measurement mode:

After all electrical connections are finished and tested, connect the instrument to the power supply and turn it on. The transmitter will automatically entering measurement mode with the factory

default settings or the last settings from user.

6.2 Set-up mode:

ر Setup Please refer to the set-up instructions in Chapter 7, and press to back to measurement mode. 6.3 Calibration mode:

Please refer to the calibration instruction in chapter 8, and press to back to measurement mode.

#### 6.4 Reset:

6.4.1 Master reset

```
In the measurement mode, press two keys
                                                          simultaneously for five seconds, and
```

until you see a clock signal appearing on the display; then loose all keys to restore then press

factory defaults.

Factory defaults: Measurement mode: pH Temperature compensation: MTC 25°C High point alarm: AUTO, SP1= 10.00 pH, db1= 0.10 pH Low point alarm: AUTO, SP2 =04.00 pH, db2= 0.10 pH Wash time: OFF pH/ORP current output: 4~20 mA, 02.00~12.00pH TP current output: 4~20 mA, 000.0~100.0°C (for PC-3100 only) Display backlit: OFF Code set-up: OFF The followings are for PC-3100RS only:

Date and time: 2010-1-1 0 Hr 0 Minute 0 sencond

MODBUS set-up: RTU, even-parity, ID= 001, baud speed= 19200

6.4.2 Calibration reset:

In the Measurement mode, press the two keys simultaneously for five seconds. until you see a clock signal appearing on the display; then loose all keys to and then press restore factory default calibrations.

Factory defaults:

OS value: 0 mV SLOPE value: 100.0 % Calibration mode: Two-Point Calibration: Ct1 Three-Point Calibration: Ct1 (PC-3100RS only)

6.5 Time and date mode (PC-3100RS only)

신 Enter In the measurement mode, press the key to check the year, date, and time. You can shift among them sequentially by pressing the key 신 Enter or enter the next page by waiting for 5 seconds. After the checkup, it will back to measurement mode automatically.

#### 7. Setting

#### 7.1 Entry of set-up mode

In the measurement mode, pressing the two keys  $\boxed{}_{\text{Setup}} + \boxed{}_{\text{Mode}}$  simultaneously allows you enter the parameter set-up mode. You can back to the measurement mode at any time by pressing the key  $\boxed{}_{\text{Setup}}$ .

#### 7.2 Security code of settings:

In the set-up mode, you can set up the code by pressing the key  $\begin{array}{c} & & \\ & & \\ &$ 

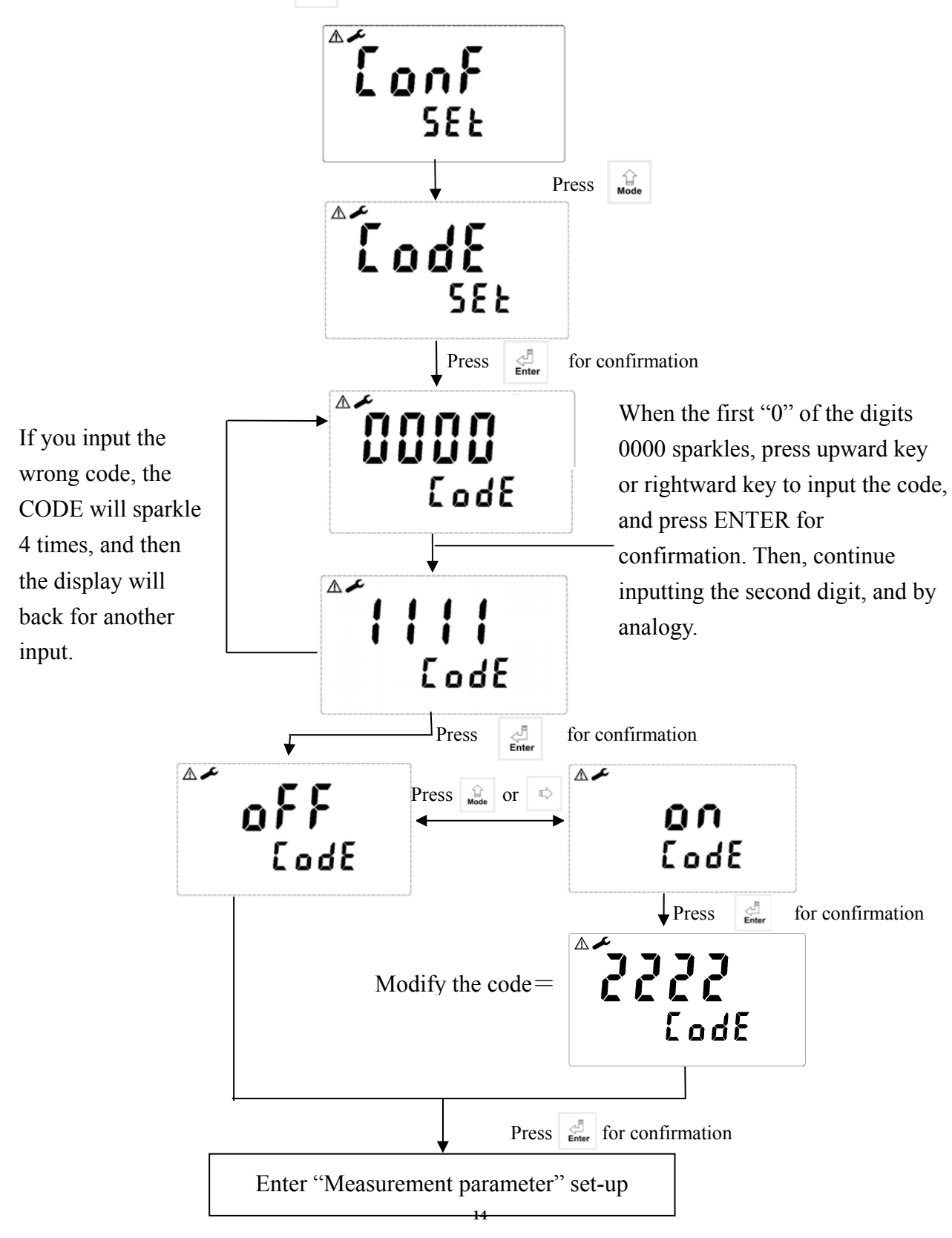

#### 7.3 Measurement parameters:

Enter the measurement parameter set-up

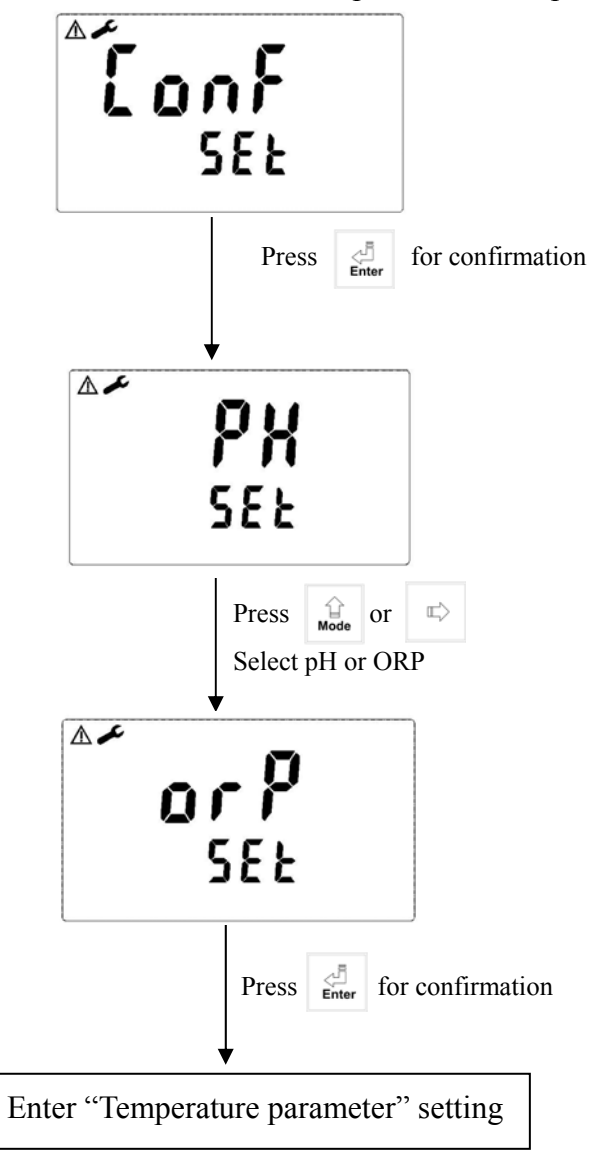

#### 7.4 Temperature parameter

Enter temperature parameter set-up

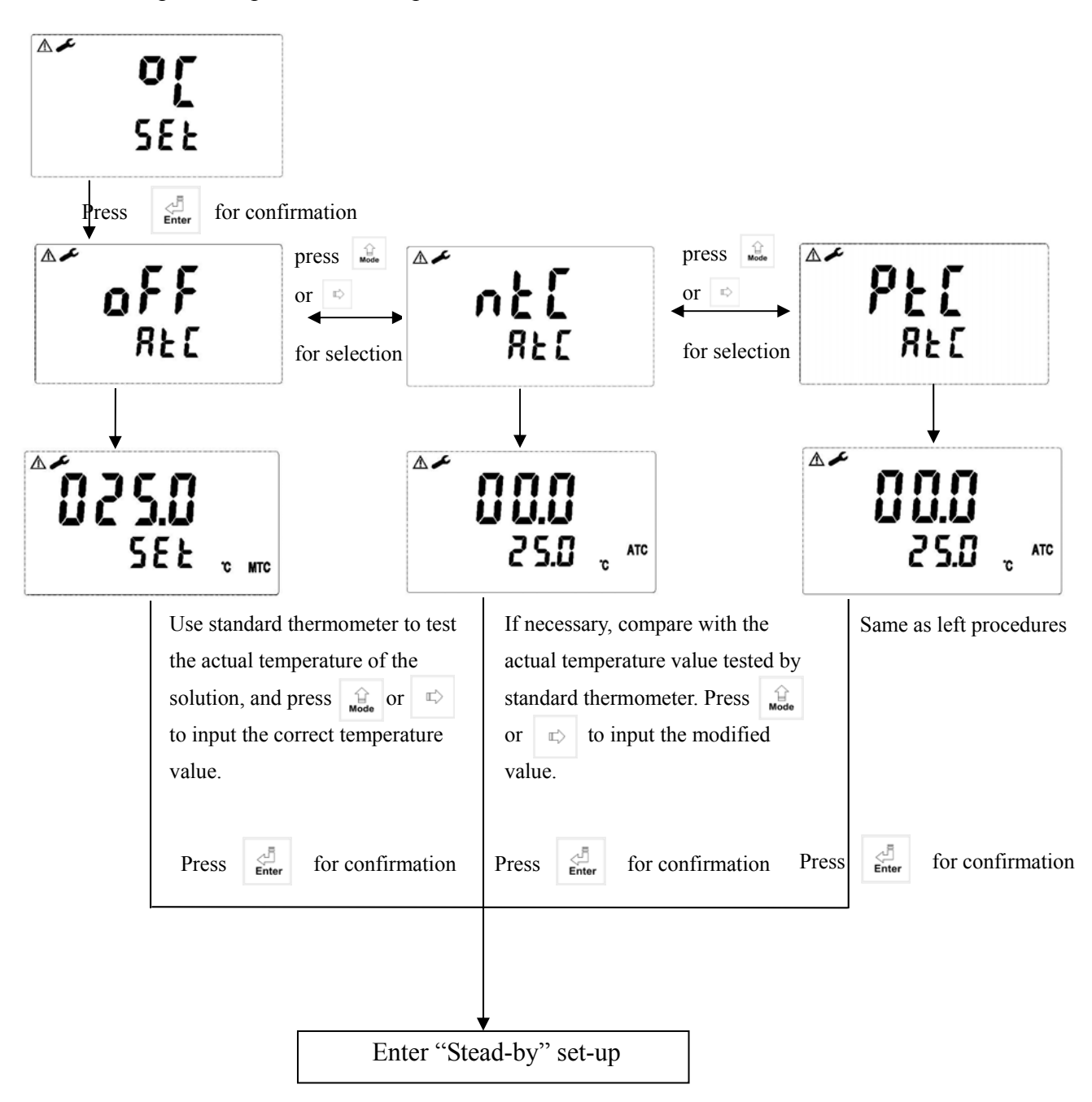

#### 7.5 Stand by

To select manual operation for going back to measurement mode or to select auto return to measurement mode.

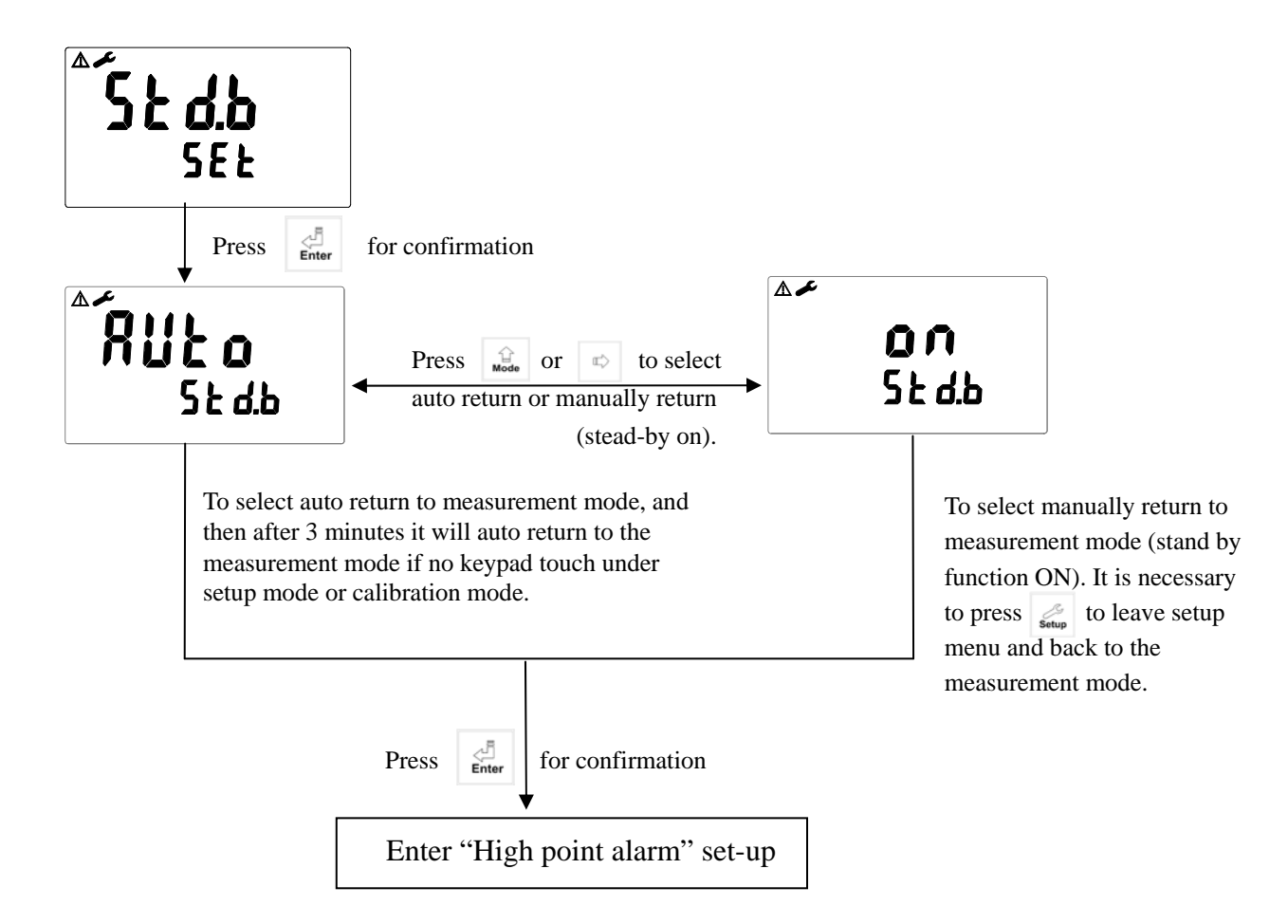

#### 7.6 Hi point:

Set the TH (THRESHOLD) and DB (DEADBAND) of Hi (REL1). The range for TH is -2.00~16.00pH/-1999~1999mv; while the range for DB is 0.00~2.00pH /0~200mv.

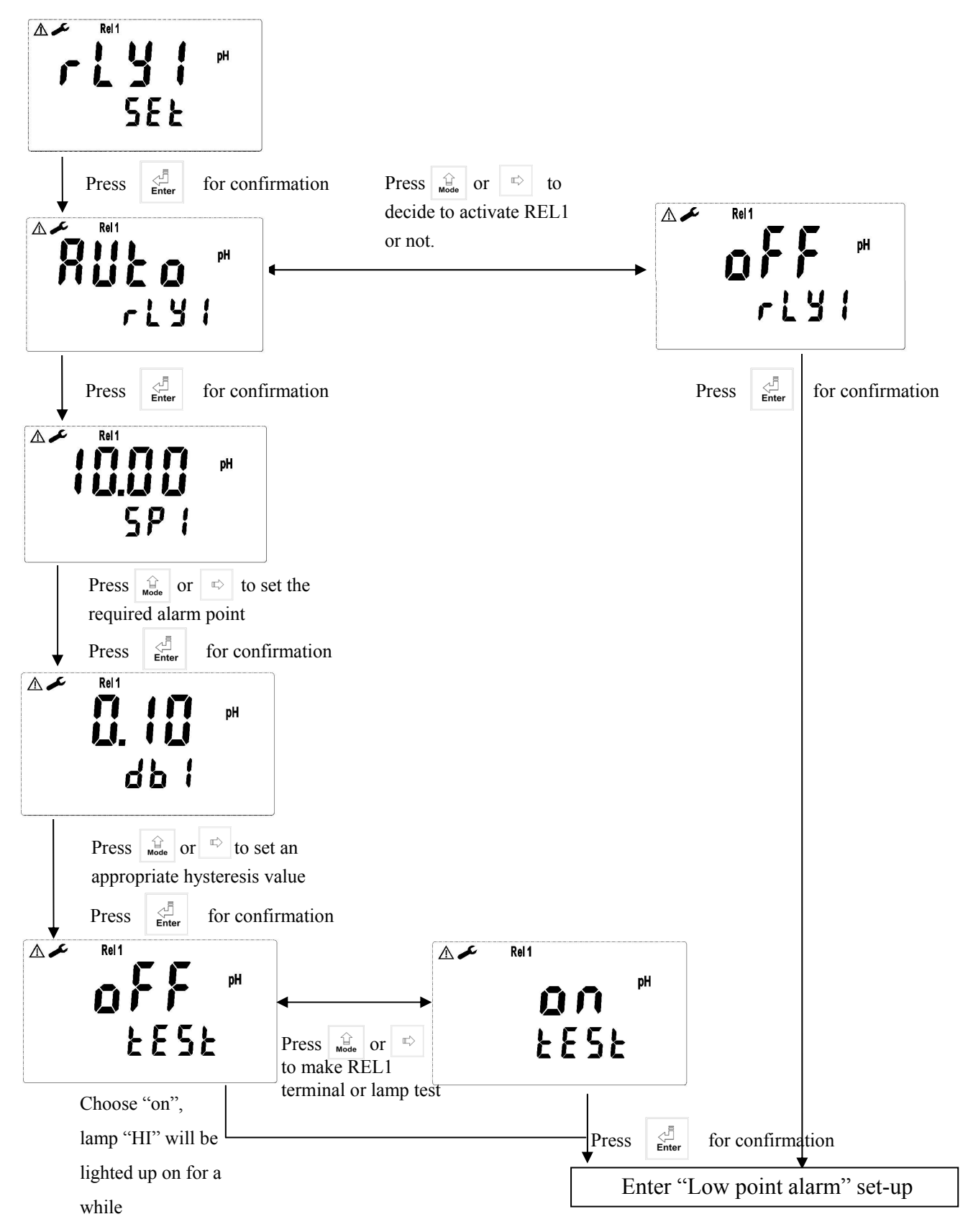

#### 7.7 Lo point:

Set the TH (THRESHOLD) and DB (DEADBAND) of Lo (REL2). The range for TH is -2.00~16.00pH/-1999~1999mv; while the range for DB is 0.00~2.00pH/ 0~200mv.

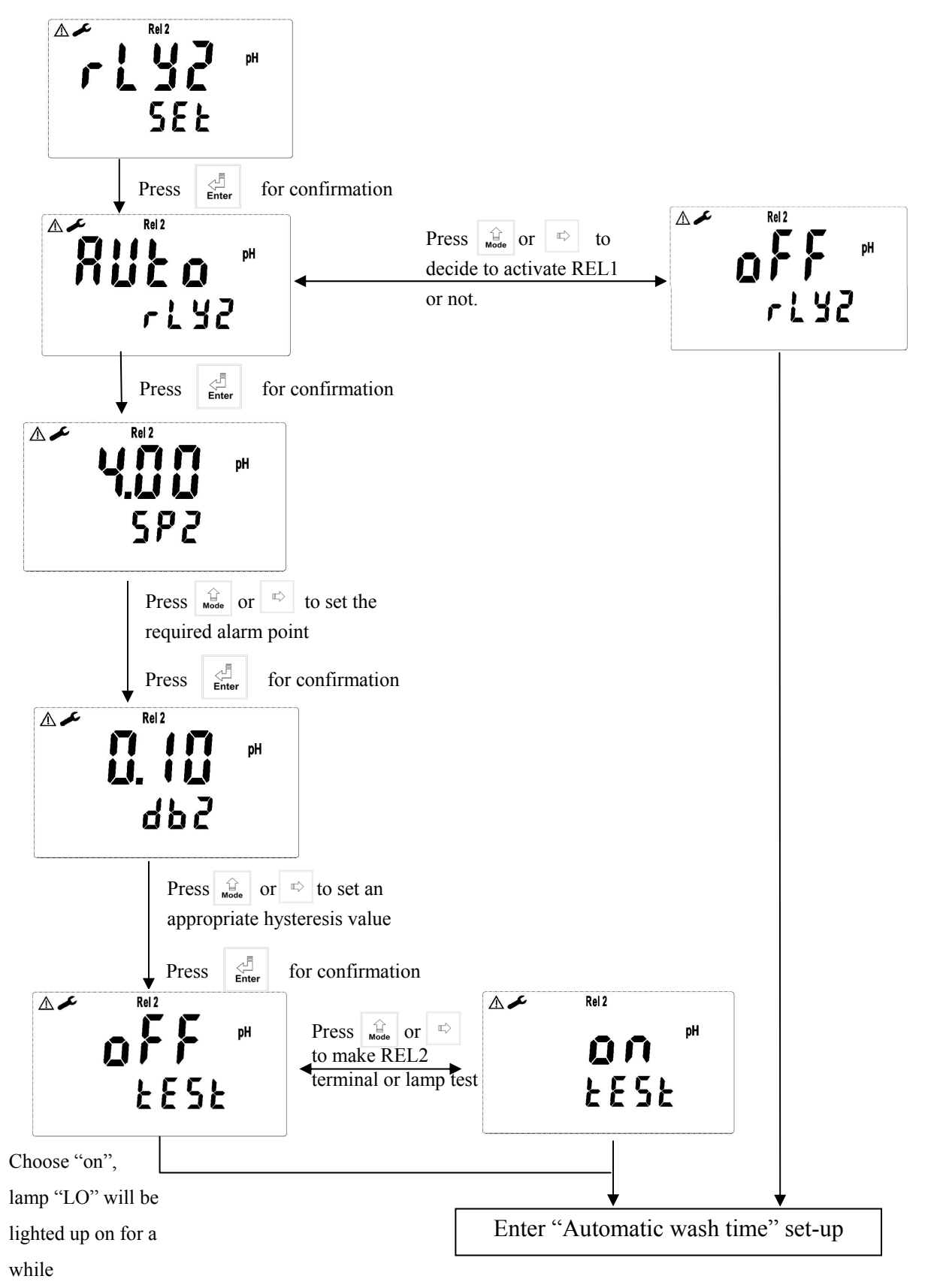

#### 7.8 Wash time:

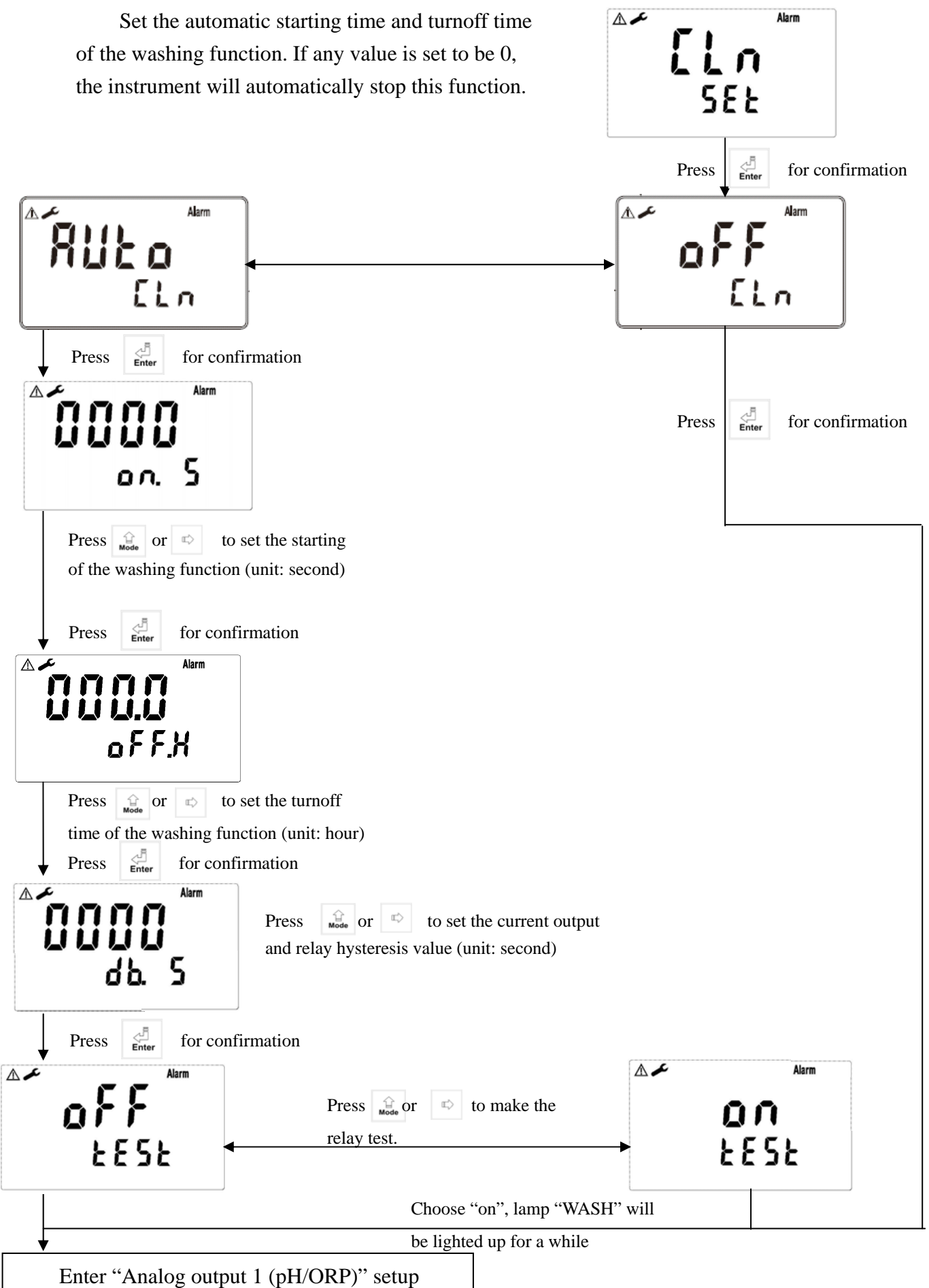

#### 7.9 Analog output 1 (pH/ORP):

The user can adjust the relative relationship between the pH /ORP measurement range and the output current according to actual situation, in order to improve the recognition of current output.

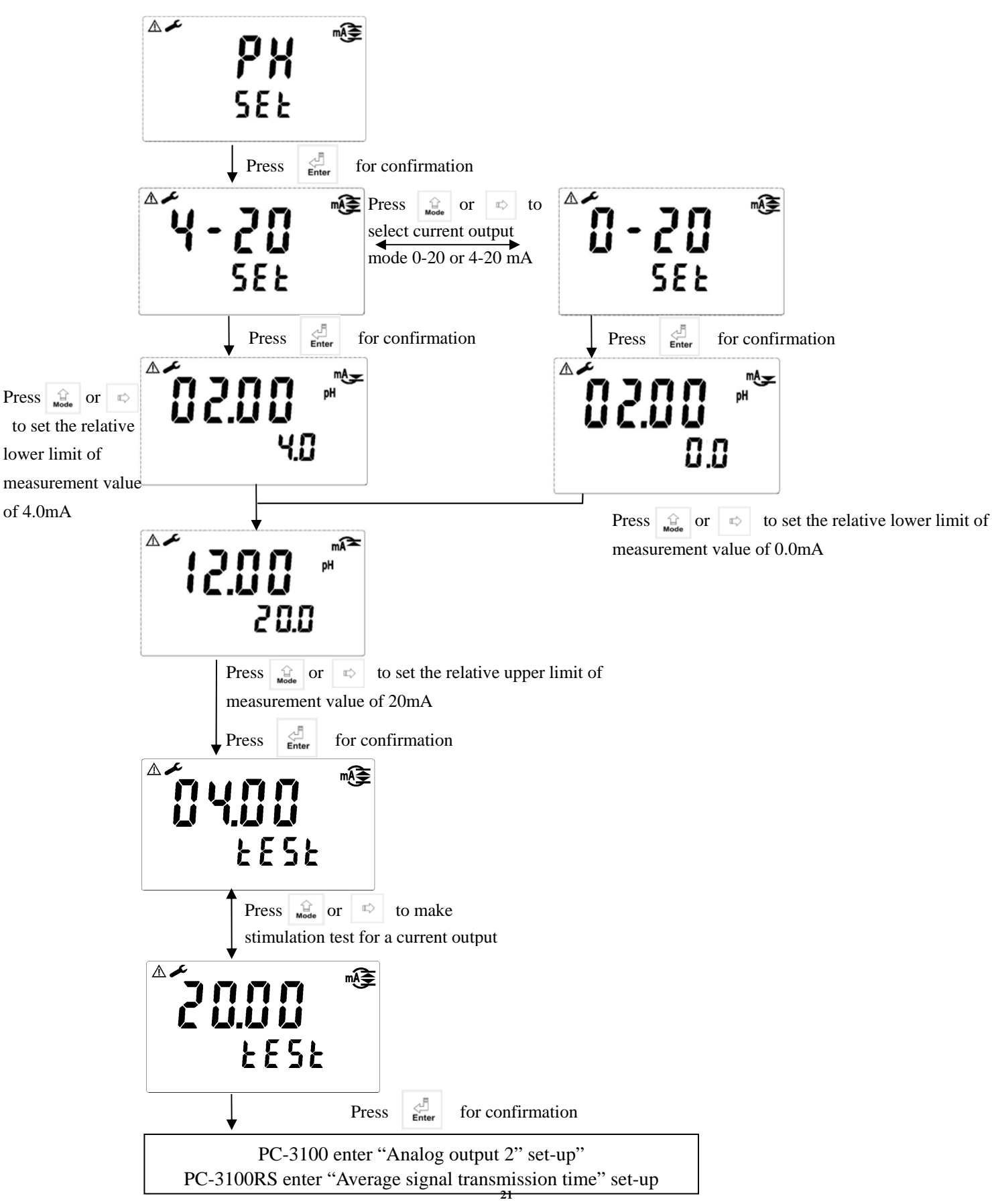

#### 7.10 Analog output 2 (temperature) Note: for PC-3100 only

The user can adjust the relative relationship between the TEMP measurement range and the output current according to actual situation, in order to improve the recognition of current output.

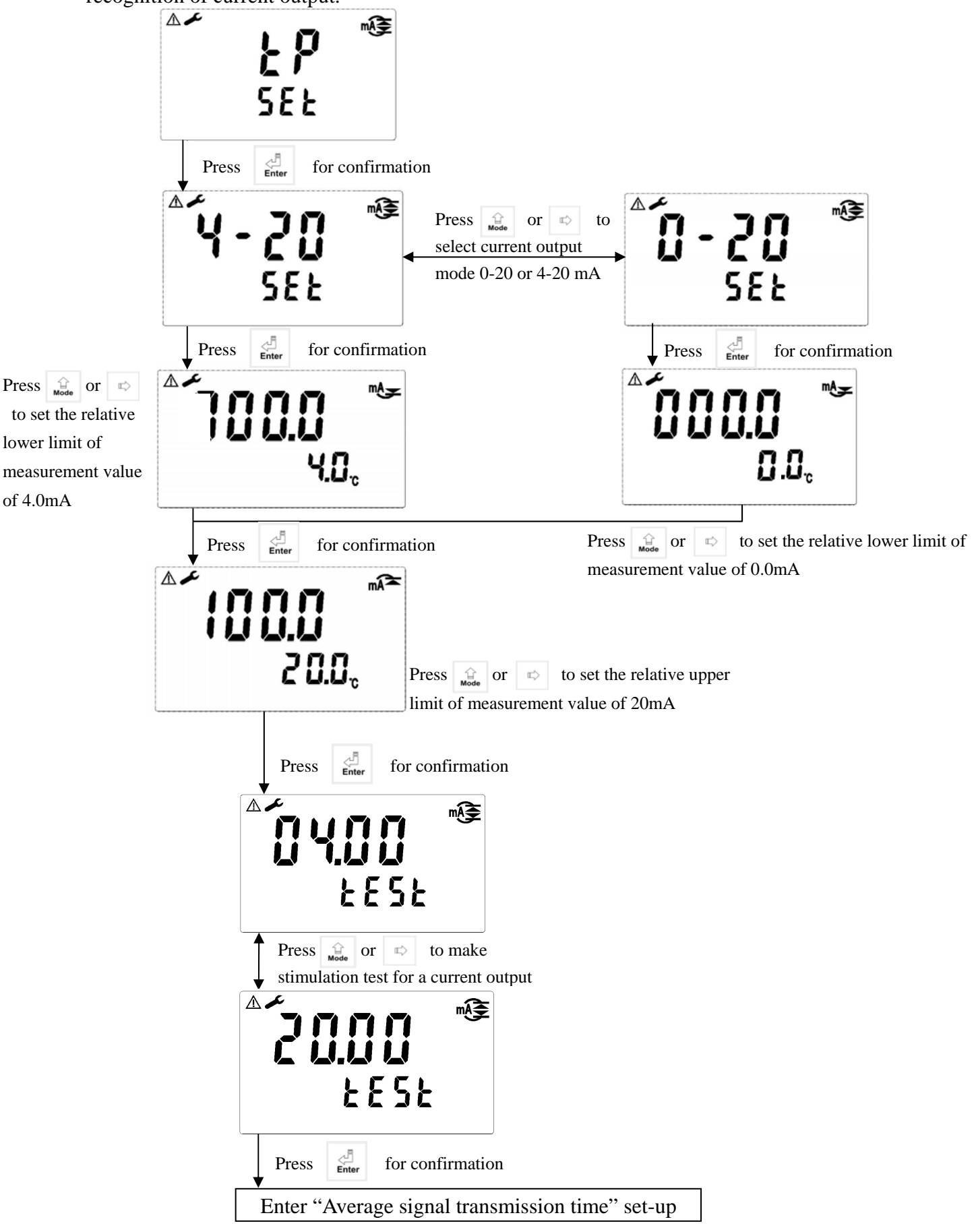

#### 7.11 Sample average of measurements

Enter the setup of Sample average of measurements. You may select the number of sample to be averaged each time to become a reading which is gradually counted in order to increase the stability of measurement.

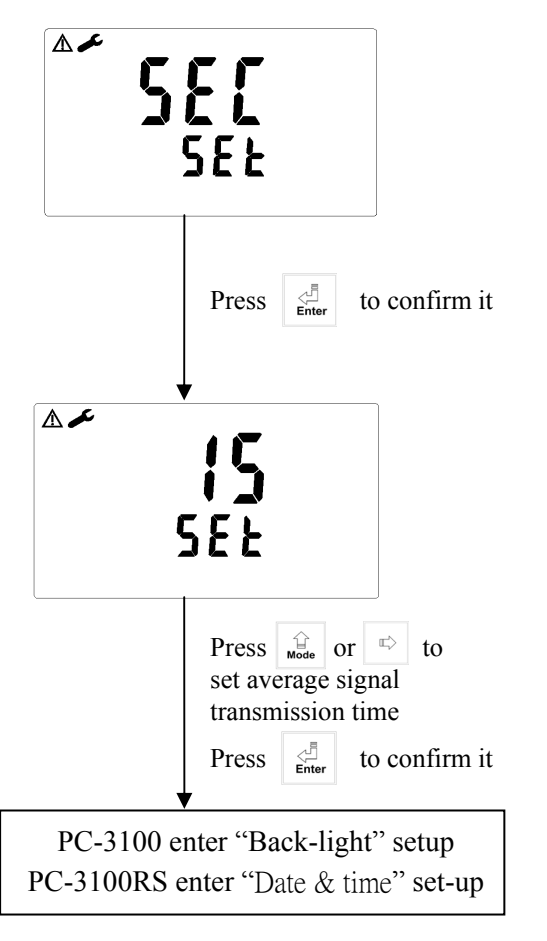

#### 7.12 Date/time set-up

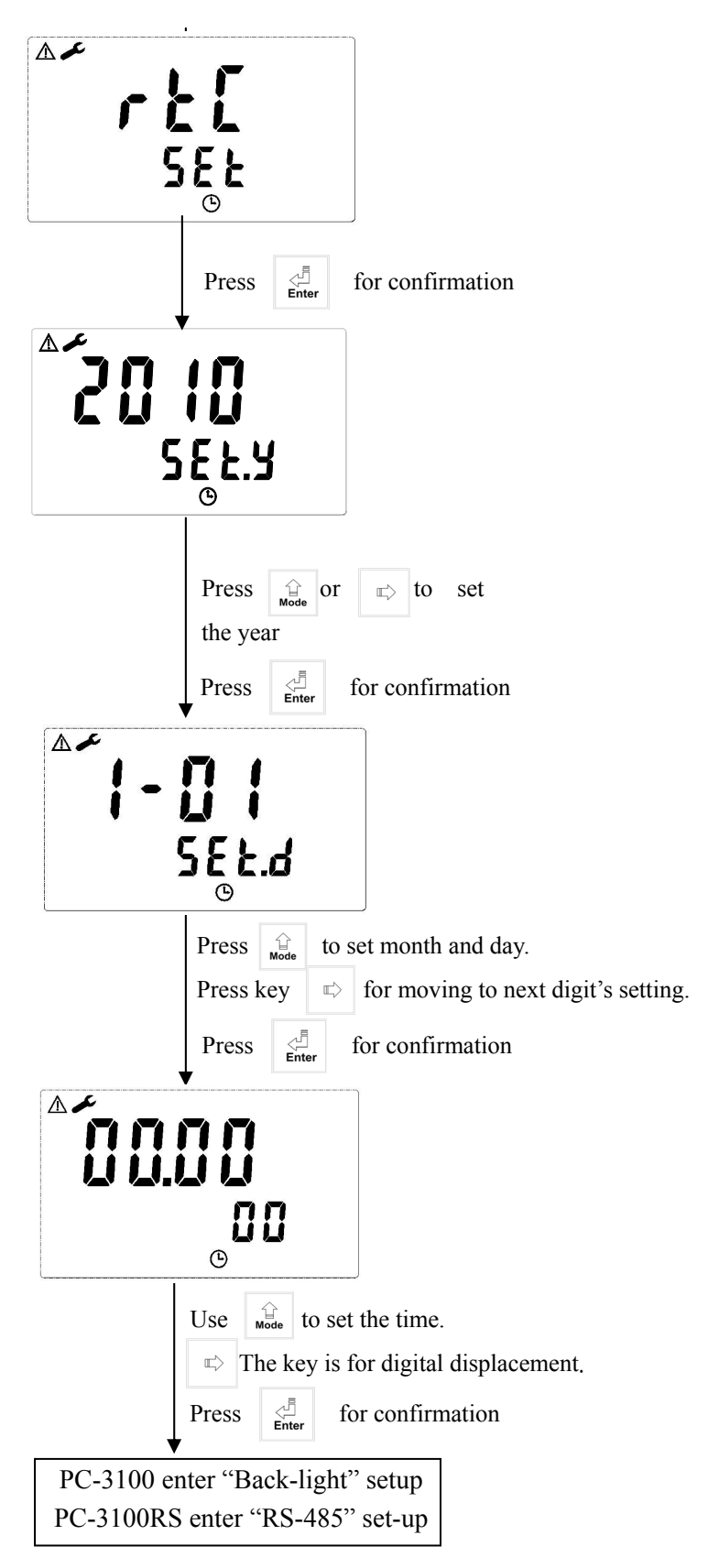

Note: The setting 7.12 is for model PC-3100RS only.

#### 7.13 RS-485 set-up Note: for PC-3100RS only

If necessary, the user can set the ID and transmission speed of the series output interface.

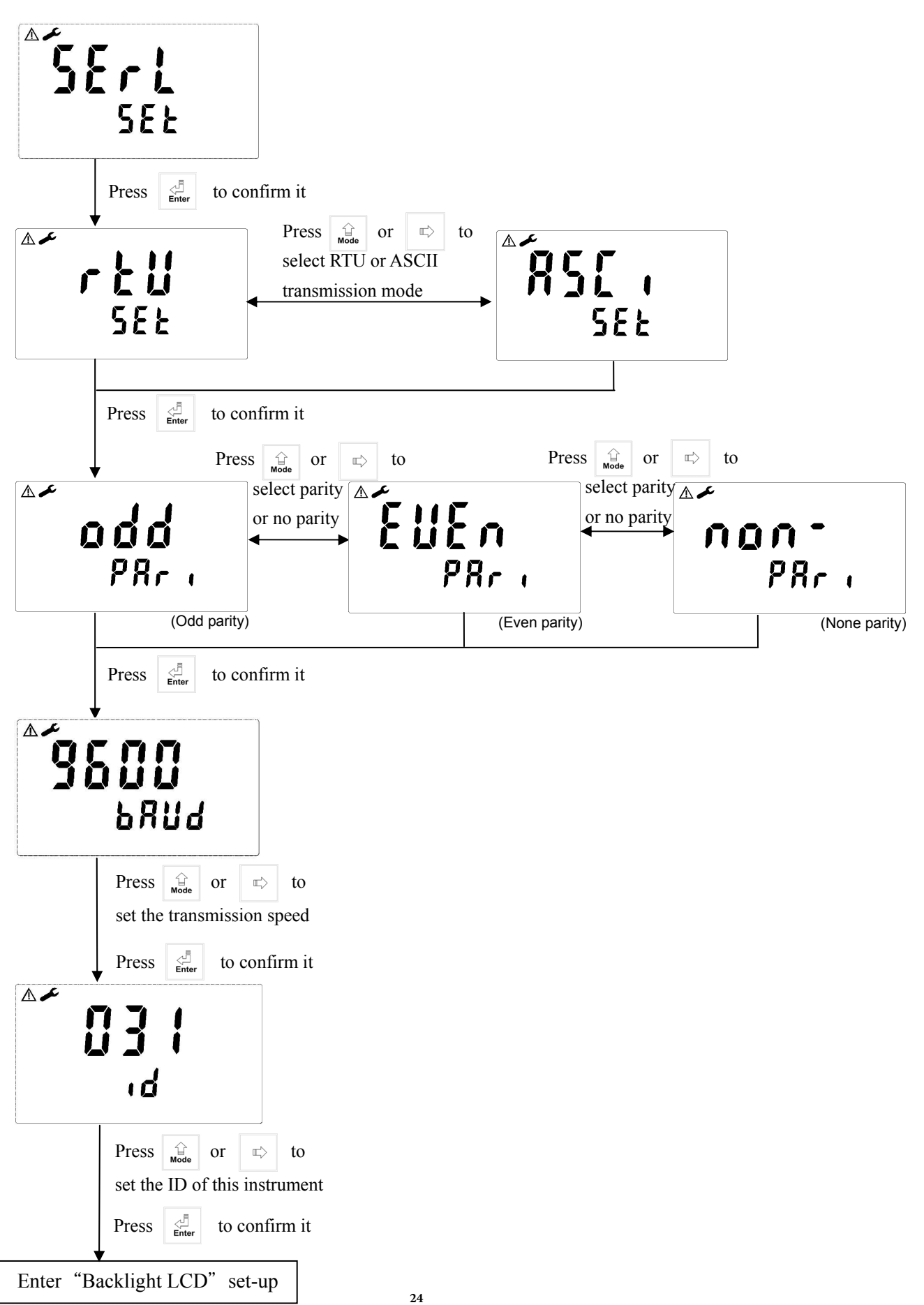

#### 7.14 Backlit LCD

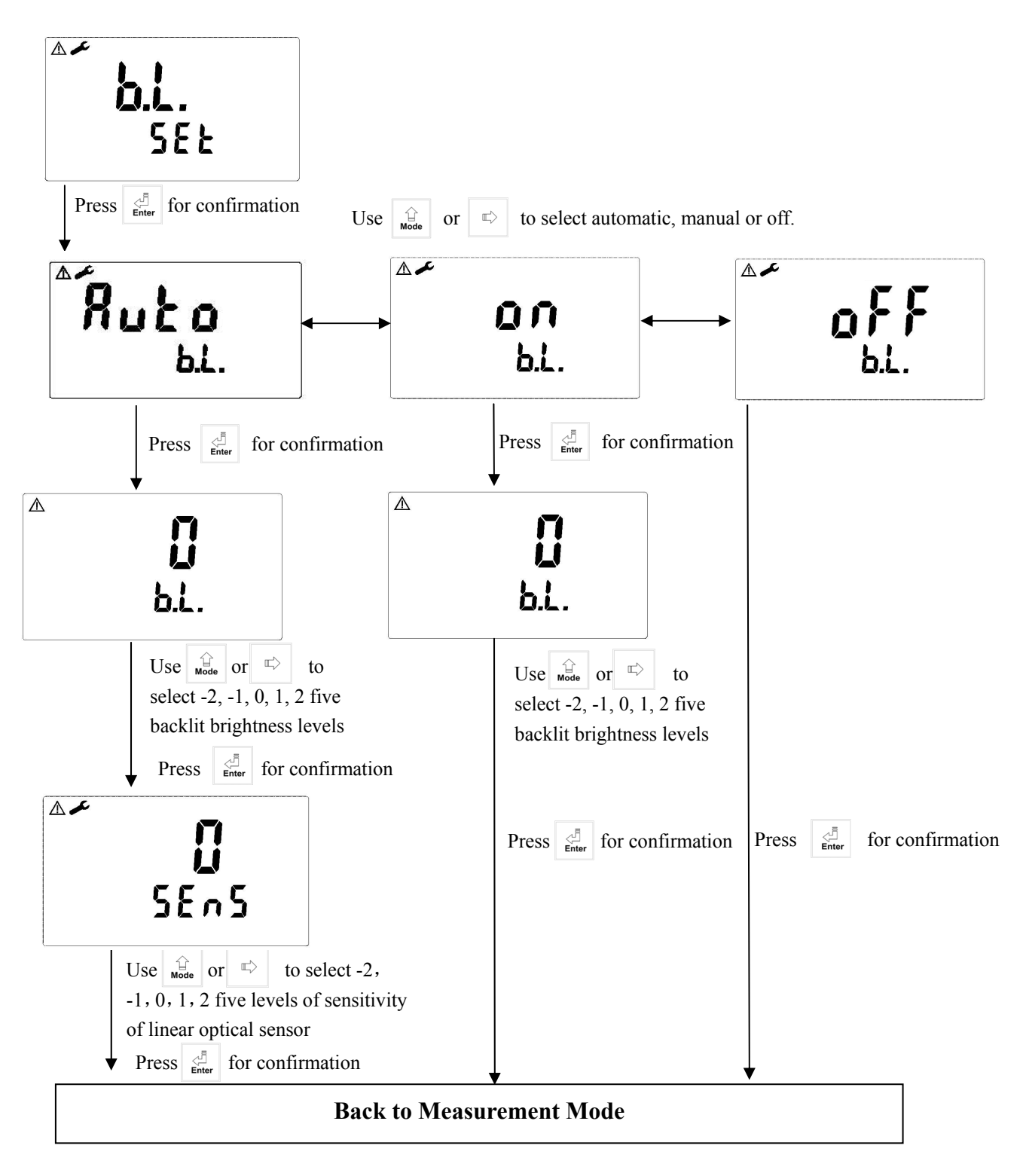

#### 8. Calibration

#### 8.1 Security code of calibration:

8.1.1 Code authorization: There is a two level password protection design. The code authorization of parameter setting is prior to the code authorization of calibration setting. Therefore, you can unlock the calibration with your "parameter set-up" password, or directly with your calibration set-up password.

8.1.2 Code set: In the pH measurement mode, press  $\begin{array}{c} \hline a \\ \hline a \\ \hline a$ 

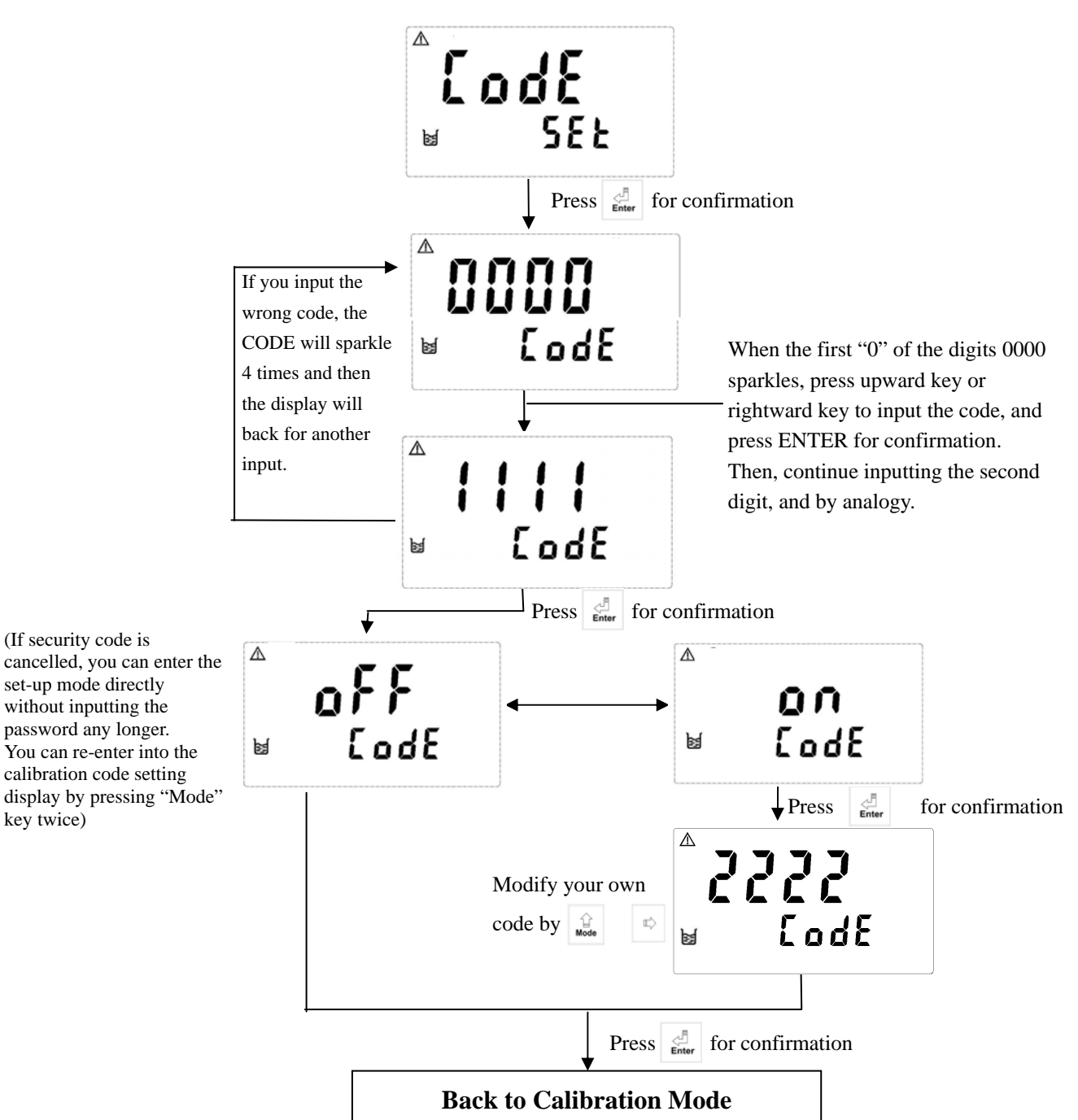

#### 8.2 Entry of calibration mode

8.2.1 Pressing  $\begin{bmatrix} 1 \\ cat. \end{bmatrix}$  +  $\begin{bmatrix} cat. \end{bmatrix}$  simultaneously allows entering calibration mode, and pressing  $\begin{bmatrix} 1 \\ cat. \end{bmatrix}$  at any time allows you back to the measurement mode.

8.2.2 In entering the calibration mode, the display shows the previous calibration OS (null-point potential) value. Pressing allows you enter into the next page.

| Δ      |    | mV |
|--------|----|----|
| ы<br>М | ۵5 | ł  |

8.2.3 The display shows the previous calibration SLP (Slope) value. Pressing allows you enter into the calibration menu.

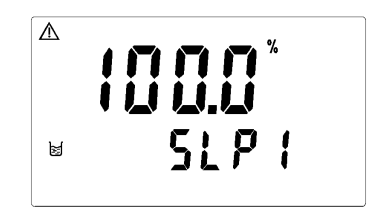

8.2.4 Use or to select CA1, Ct1 or Cn1, and pr for confirmation. The preset is Ct1 Buffer calibration.

| Δ  | [8] | 1 | рН |
|----|-----|---|----|
| 12 | - E | 6 | {  |

Note:

- 1. Ct1: Refer to TECH. Buffer: pH4.01, pH7.00, pH10.00
- 2. Cn1: Refer to NIST. Buffer: pH1.68, pH4.01, pH6.86, pH9.18, and pH12.46 (pH1.68 and pH12.46 are for PC-3100RS only.)
- 3. CA1: Refer to Any Buffer, for dual-point (or three-point calibration for PC-3100RS only)
- 4. PC-3100RS can apply three-point calibration of Ct1 and Cn1.

#### 8.3 Any Buffer calibration

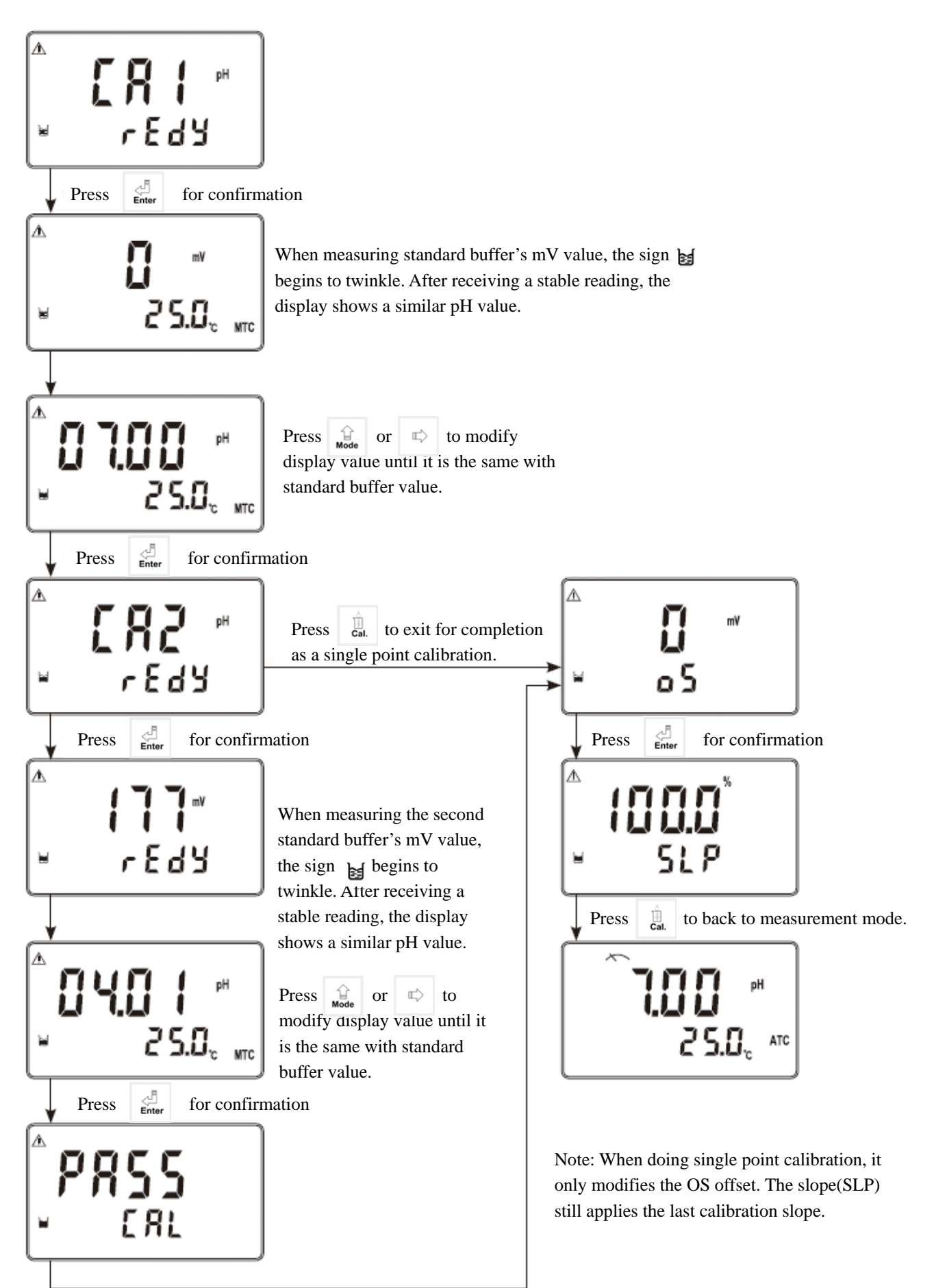

#### 8.4 Calibration of Pre-set TECH.buffer (ct1)

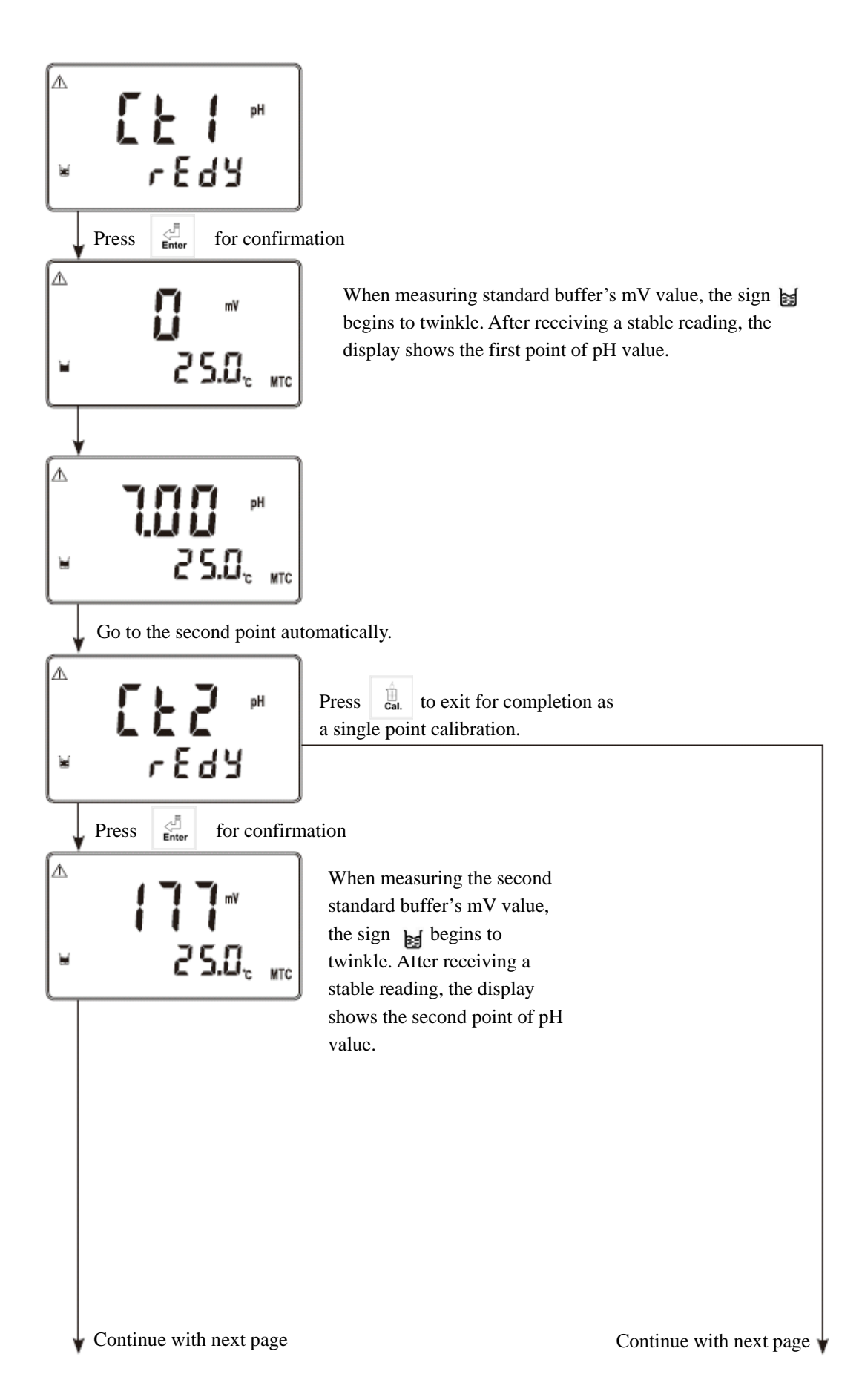

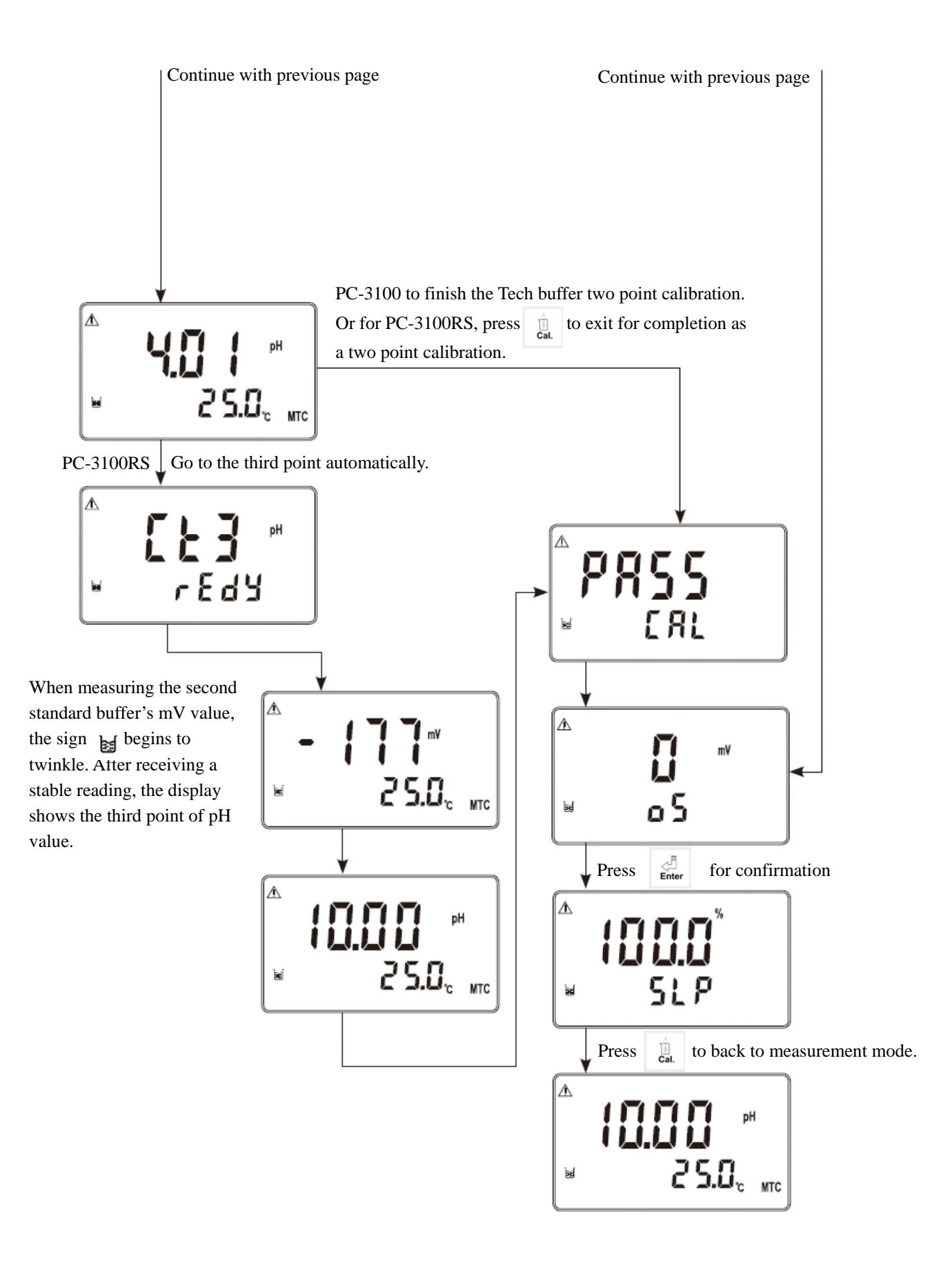

#### 8.5 Calibration of Pre-set NIST buffer (Cn1)

Except different standard buffer set, the calibration procedure is the same with Ct1. (See chapter 8.4)

#### 8.6 **ORP** calibration:

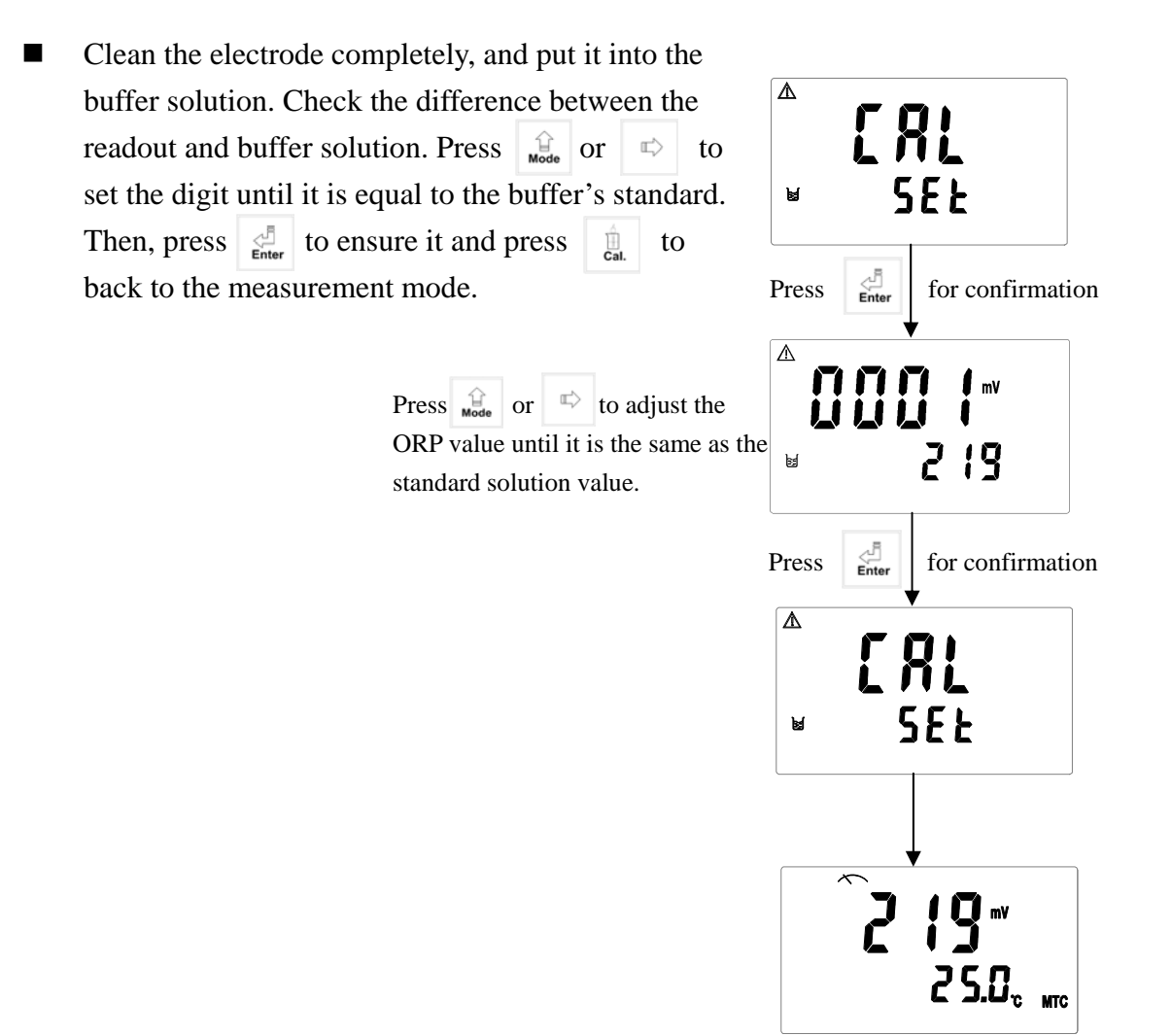

#### 9. Modbus protocol and instructions for PC-3100RS

#### 9.1 Communication connection

The RS-485 communication port of the transmitter features with electronical isolation protection, lightning protection, and to provide internal independent ground solution. It is allowed to use normal twisted-pair (segregation double-stranded twisted pair cable) cable connections. All devices are in contact with a double-stranded, and then all together, and another line will be connected with all the negative contacts, and the isolated shield wire must be connected to GND. When we talk about communication in the laboratory, the stand-alone master-slave communication is relatively simple. Hence, it is allowed to consider using the normal cable instead. However, there should be strictly in accordance with the requirements of industrial engineering construction. Wiring diagram is as follows:

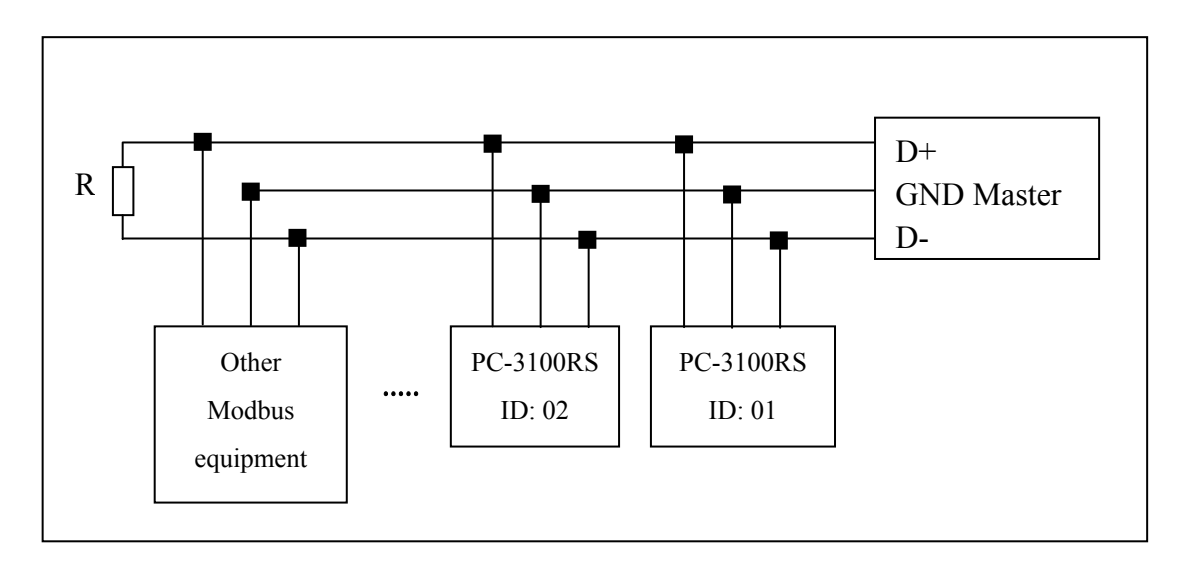

#### Note:

- 1. The RS-485 interface of PC-3100RS transmitter has a protective earth terminal. When communicate with the RS-485, there should use with solution ground to eliminate risk of safety.
- 2. It is allowed to use a 120 ohm impedance matching resistors at terminal equipment in the transmission lines (D +, D-) ends across to effectively reduce or eliminate signal reflection.
- 3. Without repeaters, the RS-485 network can not exceed a maximum of 32 nodes. The maximum communication transmission distance of RS-485 is up to 1200 meters.
- 4. When communication, all the equipments of the network should be maintained in the same transfer mode, baud rate, parity consistent. And each of the device address can not be the same, so as not to conflict resulted in the normal network communications.
- 5. The Modbus command of the transmitter can only access 50 registers. If it exceeds the length, then it returns abnormal message.

#### 9.2 MODBUS name and address table

#### Function Code : 03H, 06, 10H Modbus response (setup parameter)

| Logic<br>address        | Item                      | Number<br>of Byte | Informati<br>on type | Description of data transmission | Default value  | Note                  |  |
|-------------------------|---------------------------|-------------------|----------------------|----------------------------------|----------------|-----------------------|--|
| 0001H                   | Equipment's ID            | 2                 | USHORT               | 1-247                            | 1              |                       |  |
| 0002H                   | Transmitter<br>model      | 6                 | USHORT               | ASCII Code                       | PC3100         |                       |  |
| 0005H                   | Communication<br>protocol | 2                 | USHORT               | 0: RTU<br>1: ASCII               | 0              |                       |  |
|                         | G . 1                     |                   |                      | 0: 2400                          |                |                       |  |
| 000(11                  | Serial                    | 2                 | UCHODT               | 1:4800                           | 2              |                       |  |
| 0006H                   | transmission              | 2                 | USHORI               | 2:9600                           | 3              |                       |  |
|                         | speed (Baud rate)         |                   |                      | 3: 19200                         |                |                       |  |
|                         |                           |                   |                      | 0: None                          |                |                       |  |
| 0007H                   | Parity                    | 2                 | USHORT               | 1: Even                          | 1              |                       |  |
|                         |                           |                   |                      | 2: Odd                           |                |                       |  |
| 0008H                   |                           |                   | USHORT               | Second                           |                |                       |  |
| 0009H                   |                           |                   | USHORT               | Minute                           |                |                       |  |
| 000AH                   | Pool time clock*          | 12                | USHORT               | Hour                             | 2009-1-01,     |                       |  |
| 000BH                   |                           |                   | USHORT               | Day                              | 00:00:00       |                       |  |
| 000CH                   |                           |                   |                      | USHORT                           | Month          |                       |  |
| 000DH                   |                           |                   | USHORT               | Year                             |                |                       |  |
| 000EH                   | Code setting*             | 2                 | USHORT               | Code setting                     | 1111           |                       |  |
| 000FH Temperature mode* | 2                         | USHORT            | 0: MTC               |                                  |                |                       |  |
|                         |                           |                   | 1: PTC               | 0                                |                |                       |  |
|                         |                           |                   | 2: NTC               |                                  |                |                       |  |
| 00101                   | 0010H                     | DH                | 2                    | USHORT                           | 0: OFF         | 0                     |  |
| 001011                  |                           |                   | 2                    | USHORT                           | 1: AUTO        | 0                     |  |
| 0011H                   | WASH relay*               | 2                 | USHORT               | ON.S: 0-9999                     | 0              | Second                |  |
| 0012H                   |                           | 4                 | USHORT               | OFF.H: 0-999.9                   | 0              | Hour                  |  |
| 0014H                   |                           | 2                 | USHORT               | DB.S: 0-9999                     | 0              | Second                |  |
| 0015H                   | 2                         | USHORT            | 0: OFF               | 1                                |                |                       |  |
|                         |                           | USHUKI            | 1: AUTO              | 1                                |                |                       |  |
| 0016H                   | I Relav 1 *               | 2                 | USHORT               | Unused                           |                | Unused                |  |
| 0017H                   |                           | 4                 | FLOAT                | SP1                              | 10.00PH/1000MV | Data                  |  |
| 0019H                   |                           | 4                 | FLOAT                | DB1                              | 0.1PH/10MV     | affected by sign byte |  |

| 001DU  |                     |   | 2      | LICHODT | 0: OFF         | 1           |  |
|--------|---------------------|---|--------|---------|----------------|-------------|--|
| 0018H  |                     | 2 | USHORI | 1: AUTO | 1              |             |  |
| 001CH  | H<br>H<br>Relay 2 * | 2 | USHORT | Unused  | 1              | Unused      |  |
| 001DH  |                     | 4 | FLOAT  | SP2     | 4.00PH/-1000MV | Data        |  |
| 00151  |                     | 1 | FLOAT  | 092     |                | affected by |  |
| 001111 |                     | 4 | FLOAT  | DD2     | 0.1F11/101v1 v | sign byte   |  |

|        |                    |   |        | 0: AUTO           |   |  |
|--------|--------------------|---|--------|-------------------|---|--|
| 0021H  | 0021H              | 2 | USHORT | 1: ON             | 2 |  |
|        |                    |   |        | 2: OFF            |   |  |
|        | Backlight          |   | SHORT  | 2: Highest bright |   |  |
|        | Brightness *       |   | SHORT  | 1: high bright    |   |  |
| 0022H  |                    | 2 | SHORT  | 0: Standard       | 0 |  |
|        |                    |   | SHORT  | -1: Low bright    |   |  |
|        |                    |   | SHORT  | -2: Lowest bright |   |  |
|        |                    |   | SHODT  | 2: Highest        |   |  |
|        |                    | 2 | SHORT  | Sensitivity       | 0 |  |
|        |                    |   | SHOPT  | 1: High           |   |  |
|        | Backlight          |   | SHOKI  | Sensitivity       |   |  |
| 0023H  | 0023H Backlight    |   | SHORT  | 0: Standard       |   |  |
|        | Sensitivity        |   | SUODT  | -1: Low           |   |  |
|        |                    |   | SHOKI  | Sensitivity       |   |  |
|        |                    |   | SHORT  | -2: Lowest        |   |  |
|        |                    |   |        | Sensitivity       |   |  |
|        | Sample average     |   |        |                   |   |  |
| 0024H  | of measurements    | 2 | USHORT | 1-60              | 5 |  |
|        | (Digital Filter) * |   |        |                   |   |  |
| 0025H- | Factory reserved   |   |        |                   |   |  |
| 0030H  |                    |   |        |                   |   |  |

Note : The actions without \* sign only support for function code 03H. The actions with \* sign support function code 03H, 06H, 10H. USHORT data range from 0 to 65535, SHORT data range from -32768 to 32767. FLOAT is a 4 data bits IEEE 754 format float. The data range follows is the same.

| Logic<br>address | Item                                 | Number<br>of Byte | Informati<br>on type | Description of data transmission                 | Default value | Note                             |
|------------------|--------------------------------------|-------------------|----------------------|--------------------------------------------------|---------------|----------------------------------|
| 0031H            | Number of<br>measurement<br>channels | 2                 | USHORT               | PC-3100RS only<br>has one channel                | 1             |                                  |
| 0032H            | Sign byte                            | 6                 | CHAR                 | pHORP(mV)uS/cmmS/cmMΩ-cmpptpptmg/l%mA°CNTUFNUFTU |               | ASCII<br>code                    |
| 0035H            | pH/ORP<br>measurement                | 4                 | FLOAT                | pH/ORP<br>measurement                            |               | Data<br>affected by<br>sign byte |
| 0037H            | Temperature<br>measurement           | 4                 | FLOAT                | Temperature<br>measurement                       |               |                                  |
| 0039H-<br>0050Н  | 39H-<br>50H Factory reserved         |                   |                      |                                                  |               |                                  |

#### Function code: 03H Modbus response (measurement parameter)

#### Function code: 01H,05H,0FH Modbus response (dispersion parameter)

| Logic<br>address | Item                | BIT | Description               | Default value       | Note |
|------------------|---------------------|-----|---------------------------|---------------------|------|
| 0070H            | LO Alarm            | 1   | Contact on                | 0 (Contact off)     |      |
| 0071H            | Hi Alarm            | 1   | Contact on                | 0 (Contact off)     |      |
| 0072H            | MA too high         | 1   | Current output over-range | 0 (Within 0/4~20mA) |      |
| 0073H            | MA too low          | 1   | Current output over-range | 0 (Within 0/4~20mA) |      |
| 0074H            | Exceed temp. range  | 1   | Temperature over-range    | 0                   |      |
| 0075H            | Exceed pH/ORP range | 1   | Measurement over-range    | 0                   |      |
| 0076H            | RLY1 Action *       | 1   | Contact on                | 0 (Contact off)     |      |
| 0077H            | RLY2 Action*        | 1   | Contact on                | 0 (Contact off)     |      |
| 0078H            | WASH Action*        | 1   | Contact on                | 0 (Contact off)     |      |
| 0079H-0          | Factory reserved    |     |                           |                     |      |
| 090H             |                     |     |                           |                     |      |

Note: The actions without \* sign only support for function code 01H.

The actions with \* sign support function code 01H, 05H, 0FH.

| Sub<br>function<br>code | Name of Counter                            | Note                                                                                                    |
|-------------------------|--------------------------------------------|----------------------------------------------------------------------------------------------------|
| 0AH                     | Clear all the counters                     | Clear Counters and Diagnostic Register                                                                                                    |
| овн                     | Return Bus Message<br>Count                | The response data field returns the quantity of message<br>that the slave has detected on the communications<br>system since its last restart or last clear counters<br>operation, or being powered-up. It counts whether the<br>address comes from the remote equipment or not,.                                                                |
| ОСН                     | Return Bus<br>Communication<br>Error Count | The response data field returns the quantity of CRC errors encountered by the slave since its last restart, clear counters operation, or power-up. It counts whether the address comes from the remote equipment or not,.                                                                                                    |
| 0DH                     | Return Bus<br>Exception Error<br>Count     | The response data field returns the quantity of Modbus<br>exception responses returned by the slave since its last<br>restart, clear counters operation, or power-up. It only<br>counts when the address comes from the remote<br>equipment.                                                                                                    |
| 0EH                     | Return Slave<br>Message Count              | The response data field returns the quantity of messages addressed to the slave, or broadcast, that the slave has processed since its last restart, clear counters operation, or power-up. It only counts when the address comes from that remote equipment.                                                                                     |
| 0FH                     | Return Slave No<br>Response Count          | The response data field returns the quantity of message<br>addressed to the slave for which it returned no response<br>(neither a normal responses nor an exception response),<br>since its last restart, clear counters operation, or<br>power-up. It is said that the counter will calculate the<br>quantity of none-error broadcast messages. |
| 10H                     | Return Slave NAK<br>Count                  | The response data field returns the quantity of message<br>addressed to the slave for which it returned a Negative<br>Acknowledge (NAK) exception response since its last<br>restart, clear counters operation, or power-up.                                                                                                    |
| 11H                     | Return Slave Busy<br>Count                 | The response data field returns the quantity of message<br>addressed to the slave for it returned a Slave Device<br>Busy exception response, since its last restart, clear<br>counters operation, or power-up.                                                                                                    |
| 12H                     | Return Bus<br>Character overrun<br>Count   | The response data field returns the quantity of messages addressed to the slave that it could not handle due to a character overrun condition ,since its last restart, clear counters operation, or power-up.                                                                                                    |

## Function code: 08H Correlated diagnostic function

| Messages                                               | Reason                                                                                                    | Dispositions                                                                                                    |
|--------------------------------------------------------|----------------------------------------------------------------------------------------------------|----------------------------------------------------------------------------------------------------|
| Err 9                                                  | Serious error that does<br>not permit any further<br>measuring                                                                                               | Please call service engineer.                                                                                                    |
| ▲<br>Егу<br>⊌ [Я]                                      | <ol> <li>During calibration,<br/>the buffer solution<br/>temperature exceeds a<br/>range of 5~50°C</li> <li>The buffer can not be<br/>identified.</li> </ol> | <ol> <li>Please adjust the buffer<br/>solution temperature to the<br/>appropriate temperature<br/>range and make another<br/>calibration.</li> <li>Please replace the buffer, or<br/>maintain or replace the<br/>electrode and make another<br/>calibration.</li> </ol> |
| ▲ <b>€ ┍ ┍ ∃</b> ⊮<br>⊌ <b>€ ጽ</b> Ł                   | The readout is unstable                                                                                                    | Please check whether there is<br>bubble or air in the glass end of<br>the electrode; maintain the<br>electrode or change a new<br>electrode, and make another<br>calibration.                                                                                           |
| <sup>▲</sup> <b>Богд</b> <sup>№</sup><br>⊌ <b>Г</b> ЯL | SLOPE value exceeds<br>the upper or lower limit                                                                                                    | Maintain the electrode or change<br>a new electrode, and make<br>another calibration.                                                                                                    |
| ▲ <b>Erri</b> <sup>PH</sup><br>⊌ ERL                   | OFFSET(zero-point<br>electric potential)<br>value≥60mv                                                                                                    | Maintain the electrode or replace<br>the electrode, and make another<br>calibration.                                                                                                    |

# **10. Error messages (Error code)**

#### **11. Maintenance**

Generally speaking, under normal operation, the transmitter produced by our company need no maintenance expect regular cleaning and calibration of the electrode to ensure accurate and stable measurement and system operation.

The cleaning cycle for the electrode depends on the pollution degree of the measurement sample. Generally speaking, it is recommended to make weekly cleaning. The following chart gives introductions of different cleaning methods according to different type of contaminations to provide the operators with reference for cleaning and maintenance.

| Type of Contaminations                         | Cleaning methods                                |
|------------------------------------------------|-------------------------------------------------|
| Measuring solutions containing proteins.       | The electrode should be soaked in Pepsin/HCl    |
| (Contamination of the junction)                | for several hours. METTLER-TOLEDO 9891          |
|                                                | Electrode Cleaner is recommended.               |
|                                                | The junction should be soaked in Thiourea/HCl   |
| Measuring solution containing sulfides. ( The  | solution until being bleached.                  |
| junction becomes black)                        | METTLER-TOLEDO 9892 Electrode Cleaner           |
|                                                | is recommended.                                 |
| Contamination by grease or organic             | Short rinsing of the electrode with acetone and |
| substance                                      | ethanol.                                        |
|                                                | Rinsing the electrode with 0.1mol/l NaOH or     |
| Acid and alkaline soluble contaminations       | 0.1mol/l HCl for a few minutes.                 |
| Apply clean water to flash the electrode after | above cleaning steps and immerse the electrode  |
| in 3M KCl solution for 15 minutes at least an  | d then calibrate the electrode                  |

The electrode should only be rinsed and never rubbed or otherwise mechanically cleaned, since this would lead to electrostatic charges. This could cause an increase in the response time.

In cleaning the platinum electrode, the platinum ring of the electrode can be rubbed gently with a wet soft piece of cloth.

**%** The frequency of electrode cleaning depends on the type and degree of contamination. However it is recommended that the electrode be cleaned once a week.

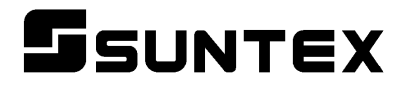

#### SUNTEX INSTRUMENTS CO., LTD.

13F, No. 31, Lane 169, Kangning St., Xizhi Dist., New Taipei City, Taiwan (R.O.C.) Tel: 886-2-2695-9688 Fax: 886-2-2695-9693 e-mail: suntex@ms1.hinet.net

www.suntex.com.tw/en

5040C PC-3100RS/Technical data subject to alternations/ Quality Systems ISO 9001/201110